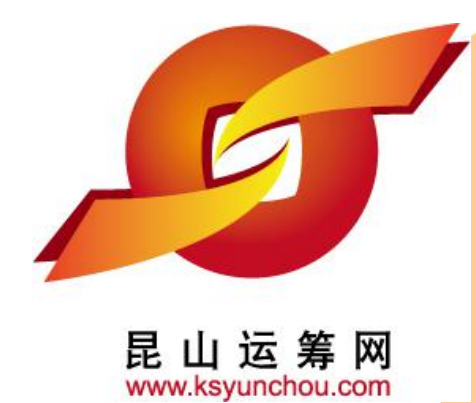

## 昆山产业转型升级计划 昆山运筹网 供货商操作手册

主办单位:昆山市人民政府 执行单位:昆山市经济和信息化委员会 昆山市人民政府台湾事务办公室 台湾区电机电子工业同业公会昆山市企业转型升级专案办公室

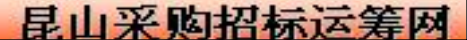

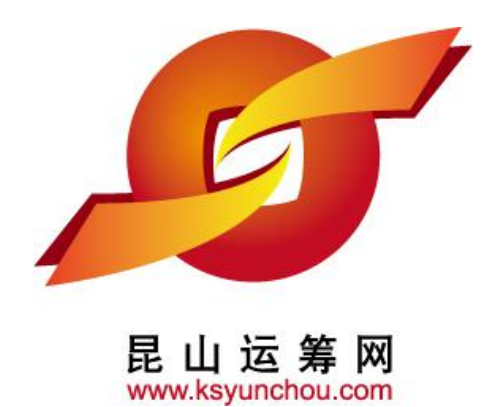

# 企业采购 供货商专区 操作讲解

# ●功能模块

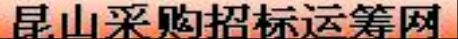

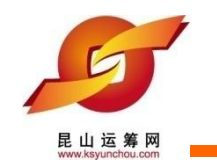

### 昆山运筹网功能模组

| 作业类别        |      | 功能名称 | 帐号<br>权限 | 作业方式                             |
|-------------|------|------|----------|----------------------------------|
|             | 权限管理 | 帐号管理 | М        | 供货商管理帐号可核发内部经办的帐号                |
|             | 型录管理 | 产品维护 | М, Н     | 可提供相关公司产品的展示功能,可进行公司产品型录的新建和查询功能 |
| <br><b></b> |      | 采购公报 | Н        | 提供供货商经办上平台浏览查询采购案<br>件           |
|             |      | 询价管理 | Н        | 提供供货商经办对询价案件进行报价                 |
|             | 开标管理 | 议价作业 | Н        | 供货商经办进入平台建立议价资料并向<br>厂商议价。       |
|             | 订单管理 | 订单查询 | Н        | 提供得标订单的查询                        |

备注:供货商管理帐号代号为M,供货商经办帐号代号为H

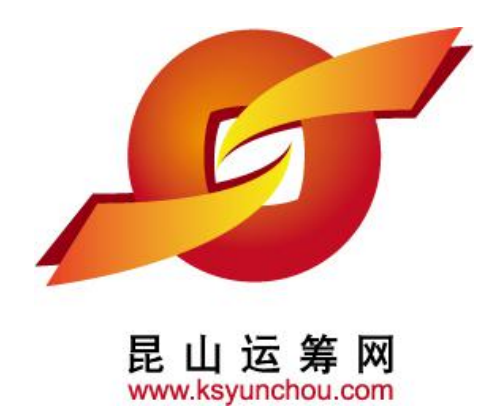

# 企业采购 供货商专区 操作讲解

# ●供货商登入

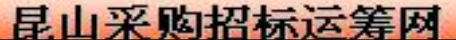

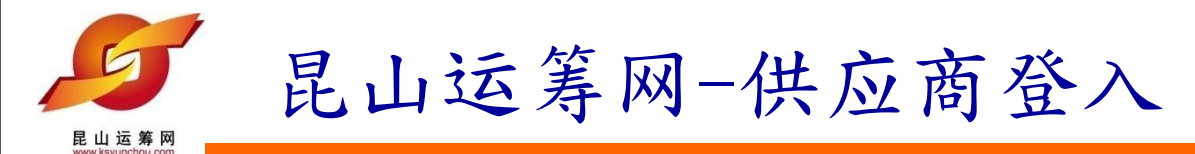

### 2) 经办人员从各自邮箱中查收账号密码用于登入昆山运筹网

| - | 首页 收件箱 * 用户俱乐部 * 供应商帐号密… ×                                                   |      |
|---|------------------------------------------------------------------------------|------|
|   | 《 近回 回 复 回 复全部   ▼ 转 发   ▼ 刪 除 举报垃圾邮件 移动到 ▼ 翻 译   ▼                          | 更多 🔻 |
|   | <b>供应商帐号密码通知函                                    </b>                        |      |
|   | 时间: 2012年08月20日 11:23 (星期一)                                                  |      |
| ÷ | 收件人: flyship21cn@163.com;                                                    |      |
| ŧ | 辛爱的 小陈 先生 /小姐 你好.                                                            |      |
|   | 你的帐号口接尖,相关资料加下。                                                              |      |
|   | 忽的wing已接及,相关块构如下。                                                            |      |
|   | 账号:xunke                                                                     |      |
| ( | 密码:d75he98h                                                                  |      |
| * | 密码:d75he98h                                                                  |      |
| ¢ | 密码:d75he98h<br>供应商专区网址: <u>HTTP://www.ksyunchou.com/j2sp/zhcn/logon.page</u> |      |

| Ruia 第四<br>Ruia 第四<br>1、首 | 昆山运筹网-<br>先确保您的电脑在互联网的<br>」 <u>http://www.ksyunchou</u> | -供应商登<br>的登录状态。联机<br>1. com,并点选「住 | 入<br>l成功后,请<br><sup>其</sup> 应商注册」 | 打开「昆山运筹网站                                                                        | L<br>1             |
|---------------------------|---------------------------------------------------------|-----------------------------------|-----------------------------------|----------------------------------------------------------------------------------|--------------------|
| 首页                        | 采购信息 产品型录/公司                                            | 活动  海内外商情                         | 联络本站                              | 请输入关键词                                                                           | Ø                  |
| <                         | APCB GI<br>再業電路                                         | ROUP<br>充<br>放<br>生<br>產          |                                   | 采购商 供应商 <sup>扫码</sup> ▲ 账号 合 密码 登入 ≙ >供货商免费注册 >1                                 |                    |
| 公告日期                      | 案件名称                                                    | 交货地点                              | 报价截止日期                            | Electric Relays & Contact                                                        | [09-06]            |
| 2018/11/24                | 構造用有縫方型鋼管 材質:Q235B 40 mm                                | 厦门厂加工—组课库資                        | 2018/12/03 23:59                  | <ul><li>Capacitors</li><li>Tablet with smart card rea</li></ul>                  | [09-06]<br>[09-06] |
| 2018/11/24                | 矽橡膠墊片 5.0mmt x 50mmW                                    | 台塑工業寧波資材課                         | 2018/12/03 23:59                  | <ul><li>Cleaning slime (putty slime)</li><li>Smart language translator</li></ul> | [09-06]<br>[09-06] |
| 2018/11/24                | 耐寒试验机 廠牌:YASUDA 型號:NO.20                                | 合成皮廠物料庫資材課                        | 2018/11/30 23:59                  | <ul><li>Portable instant voice tran</li><li>Electric wire &amp; cable</li></ul>  | [09-06]<br>[09-06] |
| 2018/11/24                | 牙胶尖30#06锥度 60PC/BX                                      | 牙科專用材料資材課                         | 2018/12/03 23:59                  | Fuse                                                                             | [09-06]            |
| 2018/11/24                | 牙胶尖25#06锥度 60PC/BX                                      | 牙科専用材料資材課                         | 2018/12/03 23:59                  |                                                                                  |                    |
| 2018/11/24                | 配线用明插座&NFB附插头 二极引挂附接                                    | 南亞寧波資材課                           | 2018/12/03 23:59                  |                                                                                  |                    |
| 2018/11/24                | 反光膝帶 0.2mmt x 260mmW x 0.26ML                           | 華陽漳州資材課                           | 2018/11/30 23:59                  |                                                                                  |                    |

-

|                         | 昆山运筹网-/                       | 供应商登入                                 | $\mathbf{\lambda}$   |                                                                                     |                    |
|-------------------------|-------------------------------|---------------------------------------|----------------------|-------------------------------------------------------------------------------------|--------------------|
| www.ksyunchou.com<br>首页 | 采购信息 产品型录/公司 流                | 括动 海内外商情                              | 联络本站                 | 请输入关键词                                                                              | Ø                  |
| <                       | APGB GR<br>專業電路               | OUP<br>APCB<br>競陸電<br>请输入您的<br>会员帐号及密 | <b>子</b> 供货商<br>码,点选 | 采购商 供应商 扫码 ▲ chihyulin503 → 登入 ● >供货商免费注册 >>                                        |                    |
| ₩ 采购专                   | ×                             |                                       |                      | 一 海内外商情                                                                             |                    |
| 公告日期                    | 案件名称                          | 交货地点                                  | 报价截止日期               | Electric Relays & Contact                                                           | [09-06]            |
| 2018/11/24              | 構造用有縫方型鋼管 材質: Q235B 40 mm     | 厦门厂加工一组课库資                            | 2018/12/03 23:59     | Capacitors Tablet with smart card rea                                               | [09-06]<br>[09-06] |
| 2018/11/24              | 矽橡膠墊片 5.0mmt x 50mmW          | 台塑工業寧波資材課                             | 2018/12/03 23:59     | <ul> <li>Cleaning slime (putty slime)</li> <li>Smart language translator</li> </ul> | [09-06]            |
| 2018/11/24              | 耐寒试验机 廠牌:YASUDA 型號:NO.20      | 合成皮廠物料庫資材課                            | 2018/11/30 23:59     | <ul> <li>Portable instant voice tran</li> <li>Electric wire &amp; cable</li> </ul>  | [09-06]            |
| 2018/11/24              | 牙胶尖30#06锥度 60PC/BX            | 牙科専用材料資材課                             | 2018/12/03 23:59     | Fuse                                                                                | [09-06]            |
| 2018/11/24              | 牙胶尖25#06锥度 60PC/BX            | 牙科専用材料資材課                             | 2018/12/03 23:59     |                                                                                     |                    |
| 2018/11/24              | 配线用明插座&NFB附插头 二极引挂附接          | 南亞寧波資材課                               | 2018/12/03 23:59     |                                                                                     |                    |
| 2018/11/24              | 反光膠帶 0.2mmt x 260mmW x 0.26ML | 華陽漳州資材課                               | 2018/11/30 23:59     |                                                                                     |                    |
| 2018/11/24              | 熟地黄                           | 西藥藥品庫資材課                              | 2018/12/03 23:59     |                                                                                     |                    |
| 2018/11/24              | 即棄式無塵口罩如:3M 9042              | 常備材料庫資材課                              | 2018/12/03 23:59     |                                                                                     |                    |

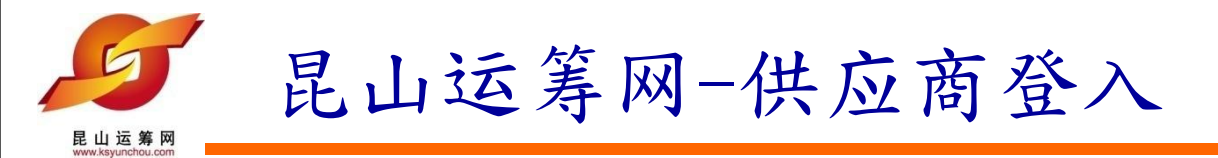

### 步骤3、点选登入键后,立即进入昆山运筹网供货商专区首页,代表您已登入成功。

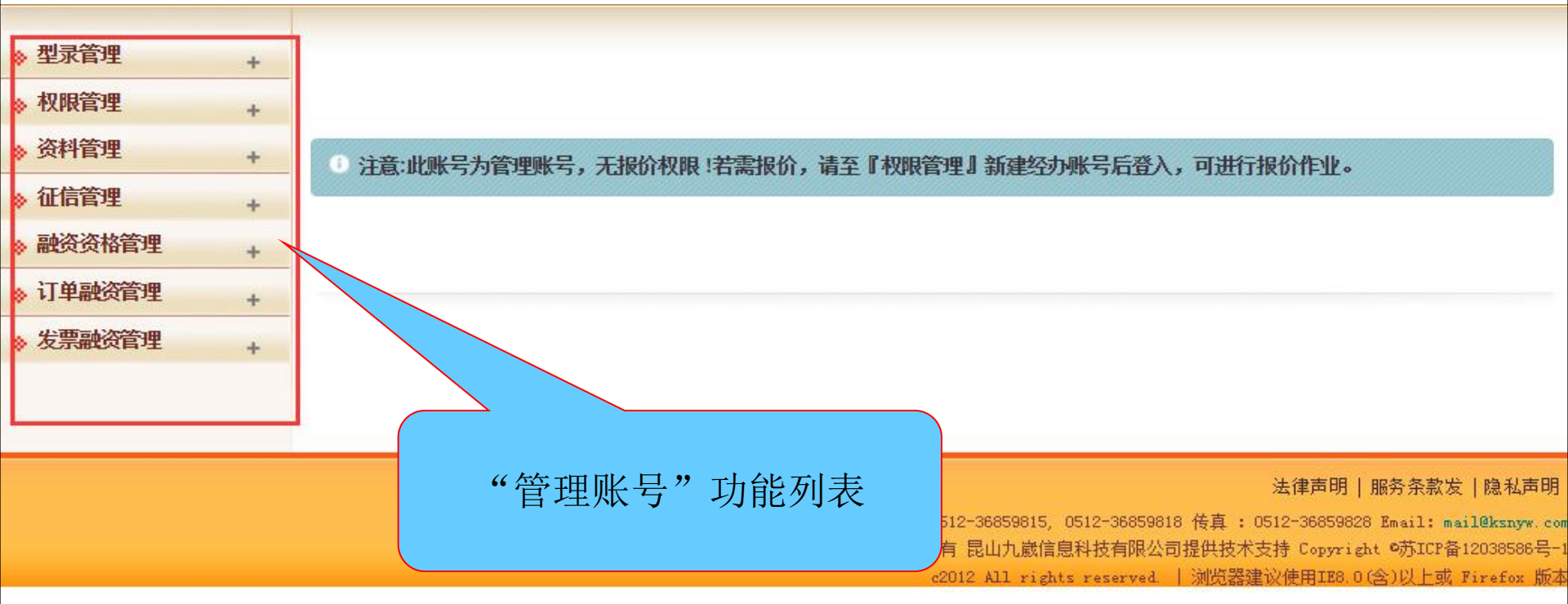

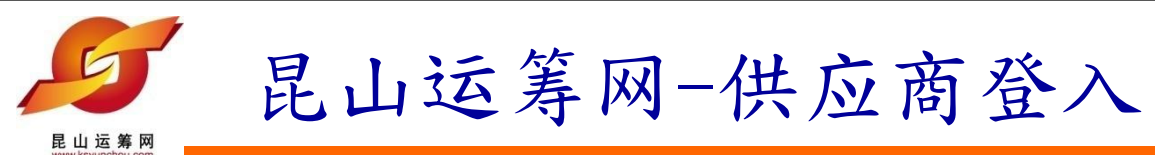

| 待办事项   |   | HOME > 待办事项 |         |                                 |                                            |
|--------|---|-------------|---------|---------------------------------|--------------------------------------------|
| ≫ 报价管理 | + | 合 待办事项      |         |                                 |                                            |
| 》开标管理  | + |             |         |                                 |                                            |
| » 订单管理 | + | 未检视询价单      | 53      | 已检视询价单                          | 105                                        |
| ≫型录管理  | + | 未检视议价函      | 0       | 已检视议价函                          | 3                                          |
| 》资料管理  | + | 未检视订单       | 9       | 已检视订单                           | 4                                          |
| 》 交货管理 | + |             |         |                                 |                                            |
| 》 货款管理 | + |             |         |                                 |                                            |
|        |   | "经办师        | 胀号"功能列表 |                                 |                                            |
|        |   |             |         |                                 | 法律声明   服务条款发   隐私声明                        |
|        |   |             |         | 在终中注,0510-20050015 0512-2005001 | 8 任古 · 0512-36850828 Kensil· mail@leaven a |

展始电话, 0512-36659615, 0512-36659616 後貸: 0512-36659626 Email: mail@kshyw.com 昆山九崴信息科技有限公司 版权所有 昆山九崴信息科技有限公司提供技术支持 Copyright ●苏ICP备12038586号-1 c2012 All rights reserved. | 浏览器建议使用IE6.0(含)以上或 Firefox 版本

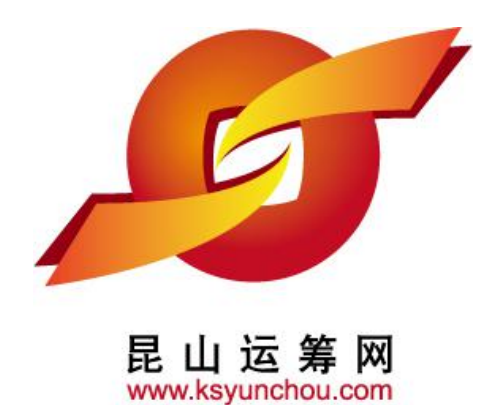

## 企业采购 供货商专区 操作讲解

●权限管理

 1. 业务报价账号的核发。
 2. 公司内部业务报价账号的自行维护,包括补发密码,停 权,复权

昆山采购招标运筹网

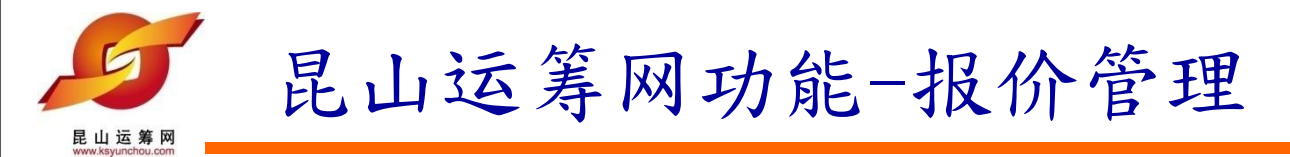

### 1) 请直接点选新建按钮,系统自动打开新建帐号所需要填写的内容框

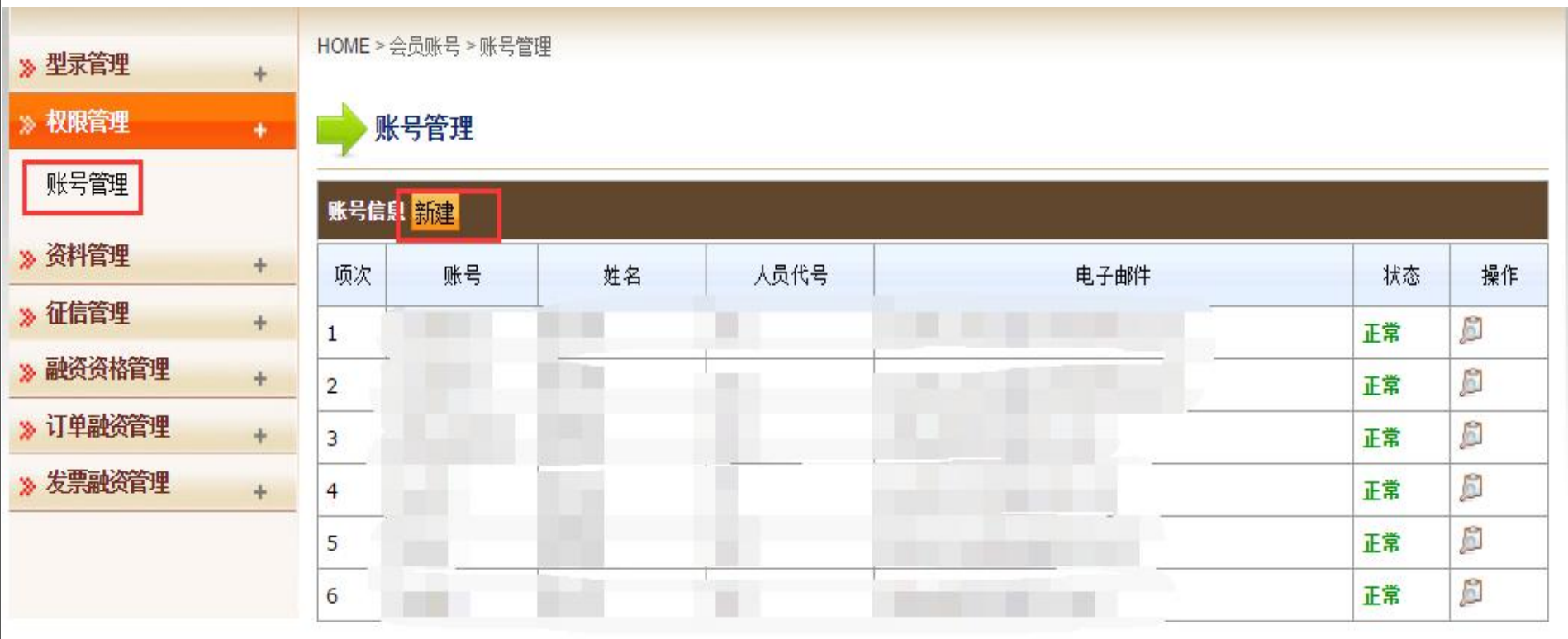

11

#### 法律声明 | 服务条款发 | 隐私声明

联络电话: 0512-36859815, 0512-36859818 传真 : 0512-36859828 Email: mail@ksnyw.com 昆山九崴信息科技有限公司 版权所有 昆山九崴信息科技有限公司提供技术支持 Copyright @苏ICP备12038586号-1 c2012 All rights reserved. | 浏览器建议使用IE8.0(含)以上或 Firefox 版本

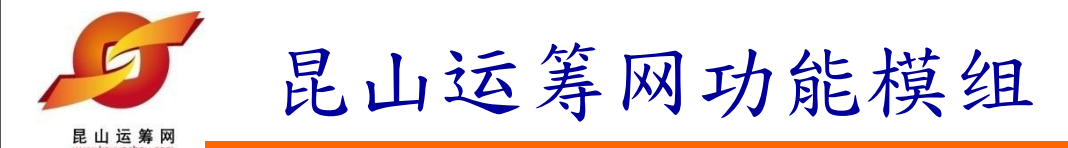

### 2) 按照内容框所提示填写相关帐号核发的信息,确认无误后点选【确认存档】

| ≫型录管理                                                                | +                   | HOME >会员账号 >                                | 账号管理 |   |                       |  |                               |                                                                                                    |
|----------------------------------------------------------------------|---------------------|---------------------------------------------|------|---|-----------------------|--|-------------------------------|----------------------------------------------------------------------------------------------------|
| » 权限管理                                                               |                     | ■→ 账号管理                                     |      |   |                       |  |                               |                                                                                                    |
| 账号管理         > 资料管理         > 征信管理         > 融资资格管理         > 订单融资管理 | - <mark>-</mark> 95 | <mark>(号信息</mark><br>* 账号<br>* 姓名<br>* 电子邮件 |      |   | * 人员代号                |  | 状态<br>常<br>常<br>常             | 操作<br>》<br>》<br>》<br>》                                                                                                    |
| » 发票融资管理                                                             |                     | * 电话1<br>* 行动电话<br>* 职称<br>备注<br>状态         | 新建   |   | 电话2<br>* 传真号码<br>部门名称 |  | 常<br>常<br>常<br>(济介东<br>(mail: | の<br>の<br>定<br>に<br>た<br>に<br>な<br>に<br>た<br>に<br>な<br>に<br>た<br>に<br>な<br>に<br>の<br>し<br>の<br>し<br>つ<br>し<br>の<br>し<br>つ<br>し<br>の<br>つ<br>し<br>つ<br>し<br>つ<br>し<br>つ<br>し<br>つ<br>し<br>つ<br>し<br>つ<br>し<br>つ<br>し<br>つ<br>し<br>つ<br>し<br>つ<br>つ<br>つ<br>し<br>つ<br>つ<br>つ<br>つ<br>つ<br>つ<br>つ<br>つ<br>つ<br>つ<br>つ<br>つ<br>つ |
|                                                                      | <b>父</b> 确          | 认存档 😒 关闭                                    |      | 煛 | 号信息                   |  | •苏ICI<br>刊以上1                 | - 金12038596 ±                                                                                                    |

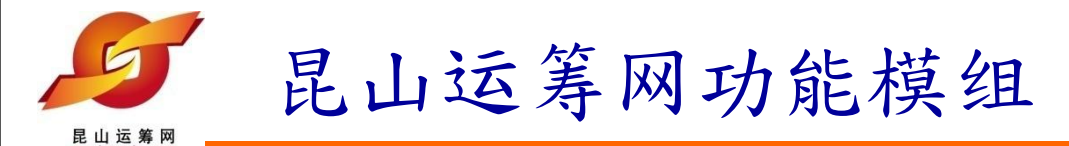

### 2) 按照内容框所提示填写相关帐号核发的信息,确认无误后点选【确认存档】

| »型录管理<br>»权限管理 +                                                                                   | HOME > 会员账号 >                           | 账号管理 |                                 |     |   |                               |                                        |
|----------------------------------------------------------------------------------------------------|-----------------------------------------|------|---------------------------------|-----|---|-------------------------------|----------------------------------------|
| <ul> <li>账亏首理</li> <li>※ 资料管理</li> <li>※ 征信管理</li> <li>&gt; 融资资格管理</li> <li>&gt; 订单融资管理</li> </ul> | <mark>账号信息</mark><br>* 账号<br>* 姓名       |      | * 人员代号                          | 003 |   | 状态                            | 操作                                     |
| » 发票融资管理                                                                                           | * 电子邮件<br>* 电话1<br>* 行动电话<br>* 职称<br>备注 | 3    | 电话2         * 传真号码         部门名称 |     |   | <b>本</b><br>常<br>常<br>済<br>条款 | 》<br>》<br>》<br>文   隐私声明                |
|                                                                                                    | / 确认存档                                  | 正常   | 账号信息                            |     | × | mail: m<br>o苏ICP含<br>JUL上就    | ail@ksnyw.c<br>i12038588号<br>Firefox 版 |

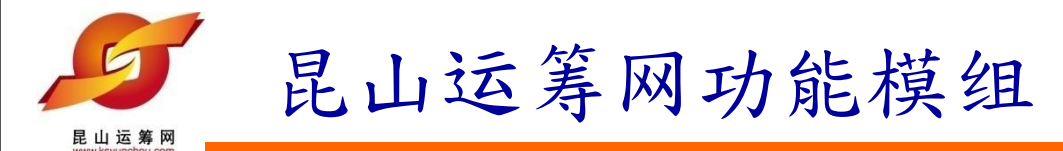

### 3) 作业完成提示如下,按任意键继续

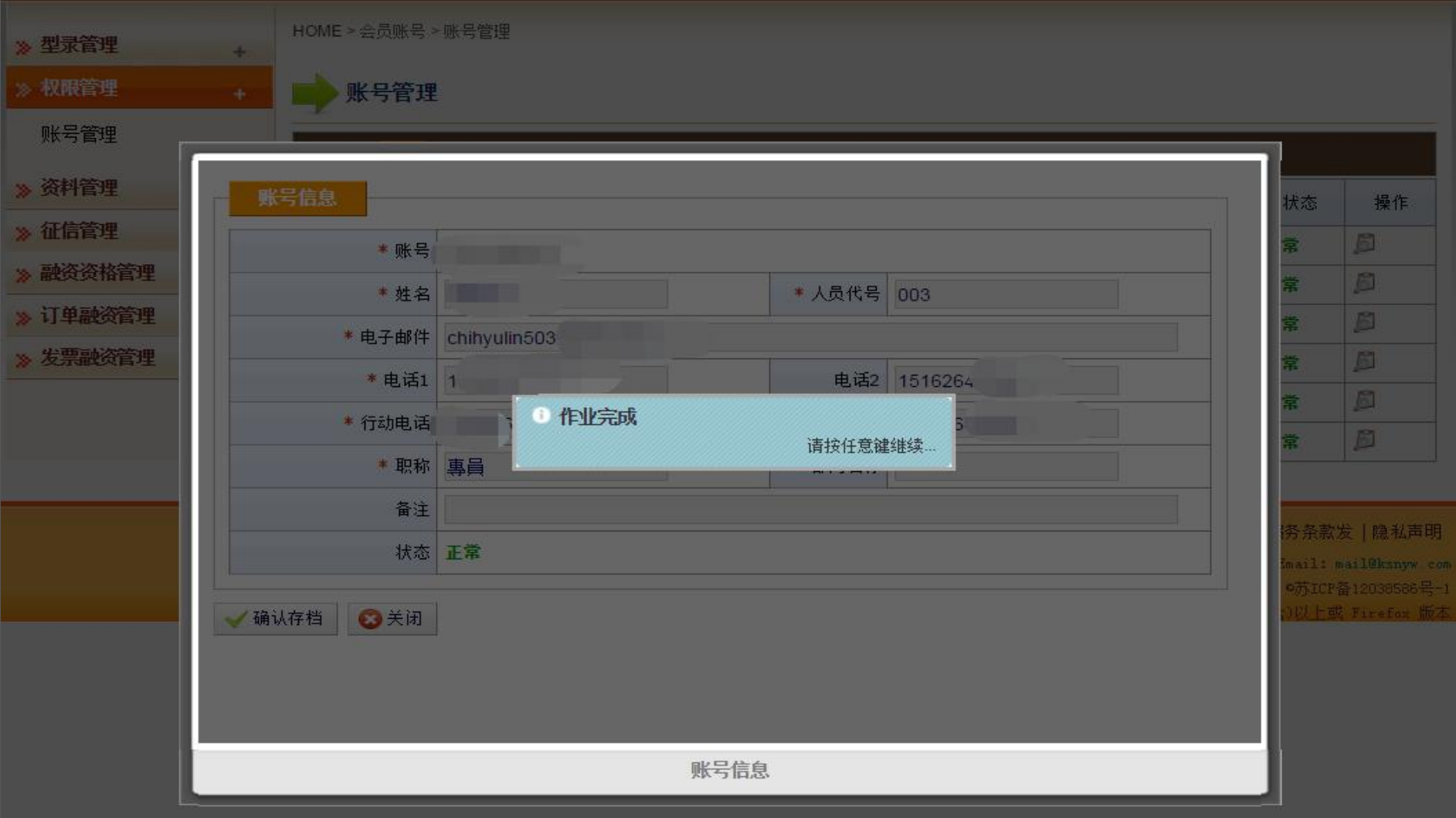

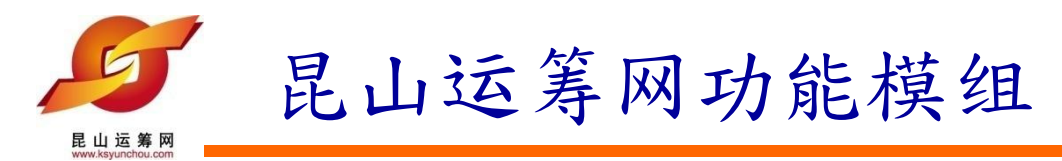

4) 经办人员从各自邮箱中查收账号密码用于登入昆山运筹网

供应商帐号密码通知函 🏲 🖾 🗟 🖬 🛧 🕿

- 发件人: 供应商专区-昆山运筹网 <ddemp@ksyunchou.com>;
- 时间: 2012年08月02日 15:40 (星期四)

收件人: flyship21cn@163.com;

| 亲爱的 jam 先生/小姐 您好:                                             |
|---------------------------------------------------------------|
| 您的帐号已核发,相关资料如下:                                               |
| 帐号:111112222201<br>密码:63h84byu                                |
| 供应商专区网址: <u>HTTP://www.ksyunchou.com/j2sp/zhcn/logon.page</u> |

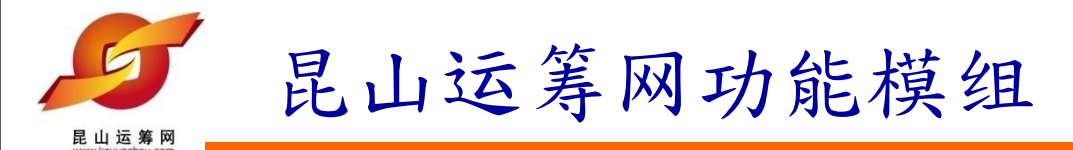

3)返回帐号管理页面如下图,若需要继续核发帐号,请再次点选【新建】按钮, 如若需要对帐号进行管理,请点选【操作】图标按钮

| 》型录管理    | + | HOME≻∉     | 会员账号 > 账号管 | 里     |      |              |    |    |
|----------|---|------------|------------|-------|------|--------------|----|----|
| 》 权限管理   | + | <b>」</b> 账 | 号管理        |       |      |              |    |    |
| 账号管理     |   | 账号信息       | !<br>新建    |       |      |              |    |    |
| 》资料管理    | + | 项次         | 账号         | 姓名    | 人员代号 | 电子邮件         | 状态 | 操作 |
| 》征信管理    | + | 1          |            |       |      |              | 正常 | ß  |
| ≫ 融资资格管理 | + | 2          | -          |       |      | 操作按钮】点选后,可进行 | Ţ  | ß  |
| 🔉 订单融资管理 | + |            |            |       |      | 账号的维护管理      | 常  |    |
| ※ 发票融资管理 | + | 4          |            |       |      |              | 正常 | ß  |
|          |   |            |            | 10.00 |      |              | 正常 | ß  |
|          |   | 6 1        | rosal.     |       |      |              | 正常 | Ø  |

#### 法律声明 | 服务条款发 | 隐私声明

联络电话: 0512-36859815, 0512-36859818 传真 : 0512-36859828 Email: mail@ksnyw.c

昆山九崴信息科技有限公司 版权所有 昆山九崴信息科技有限公司提供技术支持 Copyright OFJICP备12038586号

c2012 All rights reserved. | 浏览器建议使用IE8.0(含)以上或 Firefox 版

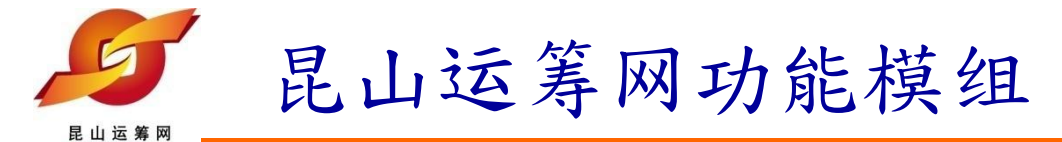

### 2) 账号的维护可进行【编辑】,【重发密码】,【停权】【取消】

| 》资料管理        | 账号信息   |           |        |               | 状          | 5 I                  |
|--------------|--------|-----------|--------|---------------|------------|----------------------|
| 》 征信官理       | * 账号   |           |        |               | 常          | E                    |
| 》 融资负格官理     | * 姓名   | 张小芬       | * 人员代号 | 001           | 常          | E                    |
| 》<br>订 早融役官理 | * 电子邮件 |           |        |               | 常          | 10                   |
| ※ 友宗融致官理     | * 电话1  | 1         | 电话2    |               | 常          |                      |
|              | * 行动电话 |           | * 传真号码 | 0512-36859818 |            | P                    |
|              | * 职称   | 业务        | 部门名称   |               | ·          |                      |
|              | 备注     |           |        |               |            |                      |
|              | 状态     | 正常        |        |               | i齐:<br>Ima | 条款发   ]<br>11: mail0 |
|              | ▶ 编辑   | ■ 停权 😒 关闭 |        |               |            | 1CP番120<br>上或 Fir    |
|              |        | 管理        | 者账号信息  |               | ×          |                      |

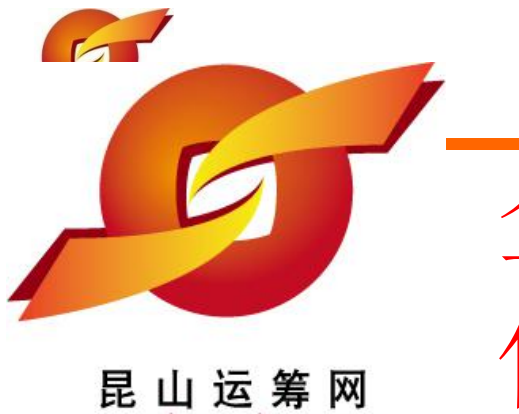

www.ksyunchou.com

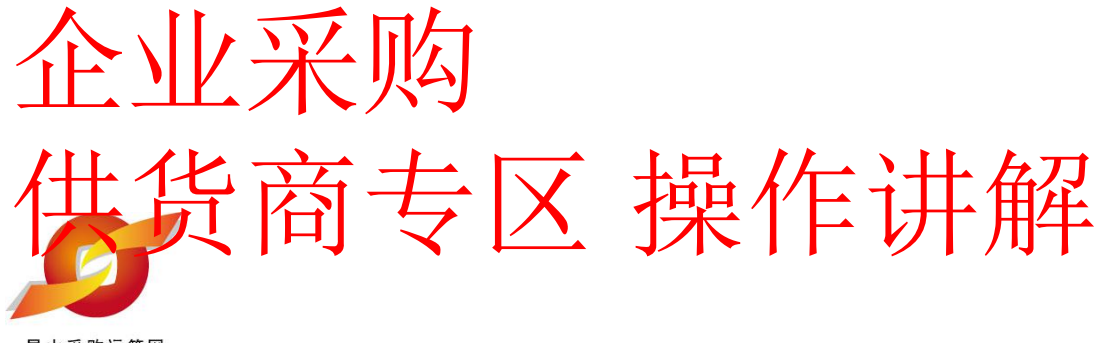

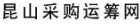

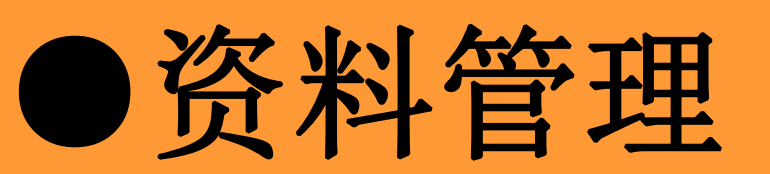

1. 公司相关基本资料的修改。

| 1                | <b>Б</b> и (25 ж радина)<br>В и (25 ж радина) | 昆 | 山运筹网-资料管理                                           |
|------------------|-----------------------------------------------|---|-----------------------------------------------------|
|                  |                                               |   |                                                     |
| ≫ 型              | 录管理                                           | + |                                                     |
| ≫ 村              | 双限管理                                          | + |                                                     |
| » ⅔              | 科管理                                           | + | ◎ 注音:此账号为管理账号,无报价权限!若雲报价,请至『权限管理』新建经办账号后登入,可进行报价作业。 |
| 公<br>公<br>担      | 公司一般数据维护<br>公司登记数据维护<br>即标金账户数据维护             |   |                                                     |
| <mark>≫</mark> 征 | E信管理                                          | + |                                                     |
| » #              | <b>·</b> 资资格管理                                | + |                                                     |
| » i]             | 「单融资管理                                        | + |                                                     |
| <u>》</u> 发       | 漂融资管理                                         | + |                                                     |
|                  |                                               |   |                                                     |

法律声明 | 服务条款发 | 隐私声明

联络电话: 0512-36859815, 0512-36859818 传真 : 0512-36859828 Email: mail@ksnyw.com 昆山九崴信息科技有限公司 版权所有 昆山九崴信息科技有限公司提供技术支持 Copyright ©苏ICP备12038586号-1 c2012 All rights reserved. | 浏览器建议使用IE8.0(含)以上或 Firefox 版本

|   | 5 |
|---|---|
| 1 |   |
|   |   |

## 昆山运筹网-资料管理

HOME > 资料管理 > 公司一般数据维护

公司—船粉捉维护

昆山运筹网

- ≫ 型录管理
- >> 权限管理
- >> 资料管理
  - 公司一般数据维护 公司登记数据维护 押标金账户数据维护

+

+

٠

- 》 征信管理
   +

   》 融资资格管理
   +

   》 订单融资管理
   +
- 》 发票融资管理

| 统一社会信用代码            |                        | 公司简称           |            |
|---------------------|------------------------|----------------|------------|
| 公司英文名称              |                        | 创立日期           | 2016/12/12 |
| 公司员工人数              | 100                    | 公司网址           |            |
| 资本额                 | 500                    |                |            |
| 公司简介                |                        |                |            |
| 公司实绩<br>[表客户与案件名称 ] | 化妆品                    |                |            |
| 通讯地址                | 大陆地区_江苏省_江苏省苏州市_昆山市 花枝 | 桥镇利胜路119号3号房2楼 |            |
| 公司电话                |                        | 公司传卓           |            |
| 供应地区                | 江浙沪                    | 行业别            | 化妆品        |
| LOGO                | 如若需要修正,                |                |            |
| 征信报告申请状态            | 玉暄" 可占诜【编辑】            |                |            |

#### 法律声明 | 服务条款发 | 隐私声明

联络电话: 0512-36859815, 0512-36859818 传真 : 0512-36859828 Email: mail@ksnyw.com 昆山九崴信息科技有限公司 版权所有 昆山九崴信息科技有限公司提供技术支持 Copyright G苏ICP备12038586号-c2012 All rights reserved. | 浏览器建议使用IE8.0(含)以上或 Firefox 版本

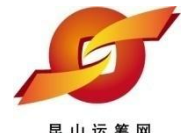

## 昆山运筹网-资料管理

昆山运筹网

>> 型录管理 >> 权限管理

+

+

厂商资料

HOME > 资料管理 > 公司一般数据维护

#### 公司一般数据维护

统一社会信用代码

#### » 资料管理

| 公司一般数据维护<br>公司登记数据维护<br>押标金账户数据维护 |   |
|-----------------------------------|---|
| 》征信管理                             | + |
| ≫ 融资资格管理                          | + |
| 》订单融资管理                           | + |

>> 发票融资管理

| 公司英文名称                  |                        | * 创立日期     | 20161212 |
|-------------------------|------------------------|------------|----------|
| 巻 公司员工人数                | 100                    | 公司网址       |          |
| * 资本额                   | 500                    |            |          |
| 公司简介                    |                        | ĥ          |          |
|                         | 化妆品                    |            |          |
| * 公司实绩<br>(主要代表客户与案件名称) |                        |            |          |
| 如若发生办理重新                | "统一社会信用代码<br>申请,其余资料变更 | "请<br>新师·昆 |          |
| 此页面                     | 进行变更后,点选存              | 老档 * 公司传真  |          |
|                         |                        | * 行业别      | 化妆品      |
|                         | 中 上传                   |            |          |
| ✓ 确认存档 <> 回主员           | Į.                     |            |          |

\*公司简称 F

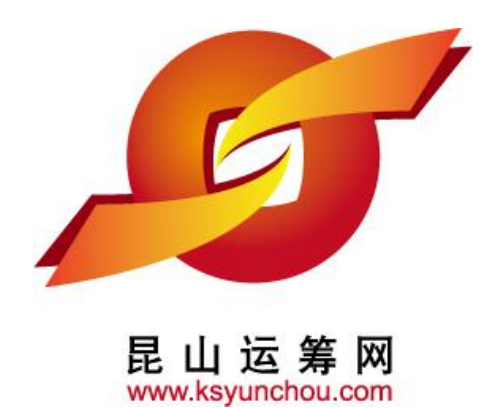

# 企业采购 供货商专区 操作讲解

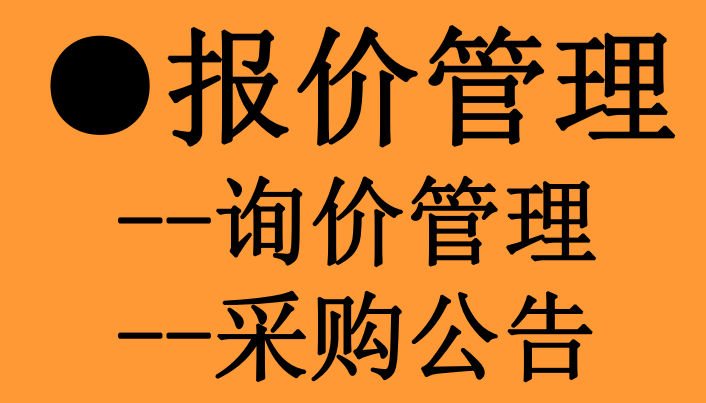

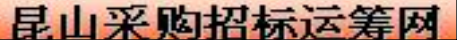

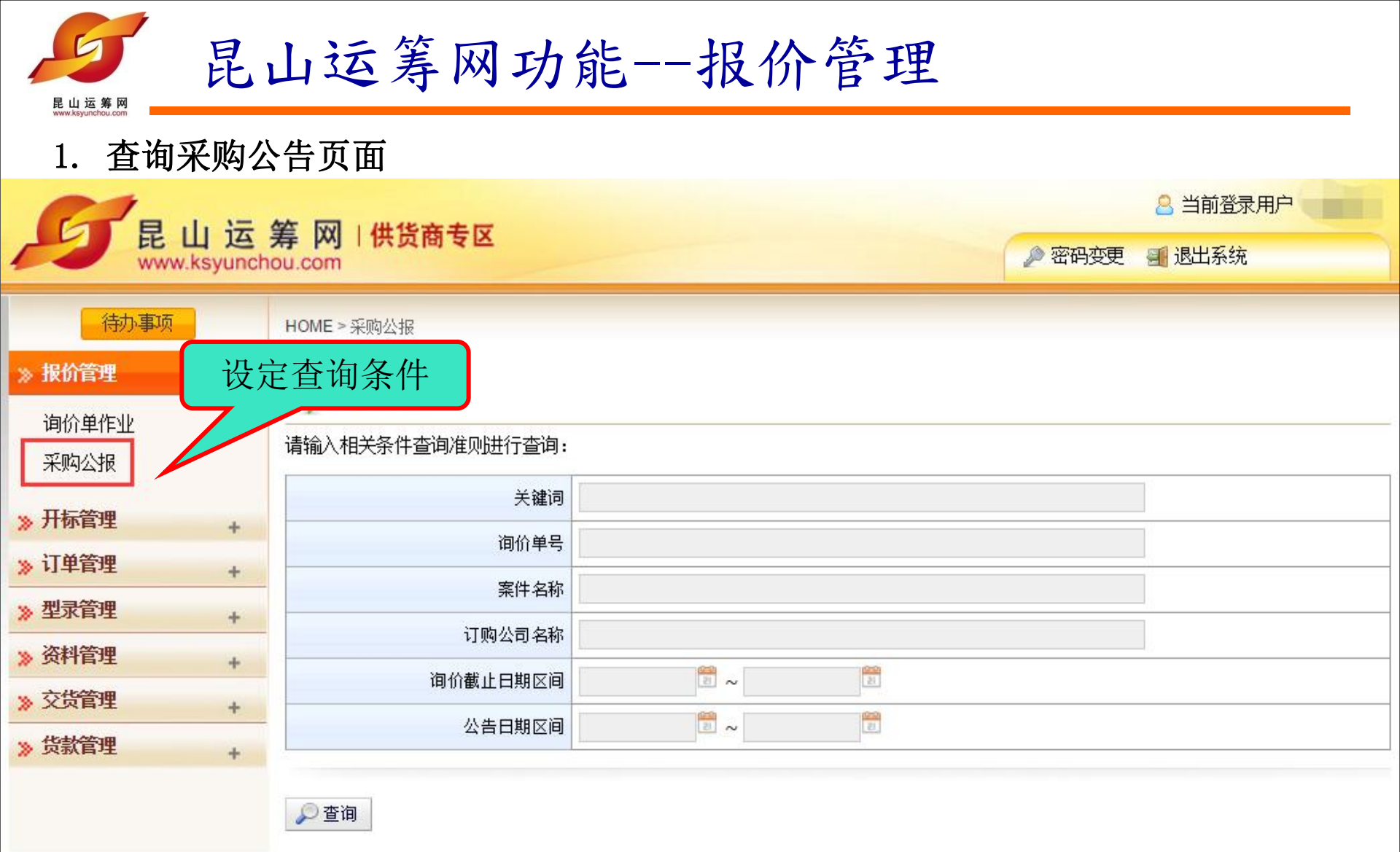

法律声明 | 服务条款发 | 隐私声明

联络电话: 0512-36859815, 0512-36859818 传真 : 0512-36859828 Email: mail@ksnyw.co 昆山九崴信息科技有限公司 版权所有 昆山九崴信息科技有限公司提供技术支持 Copyright O苏ICP备12038586号-

c2012 All rights reserved. | 浏览器建议使用IE8.0(含)以上或 Firefox 版本

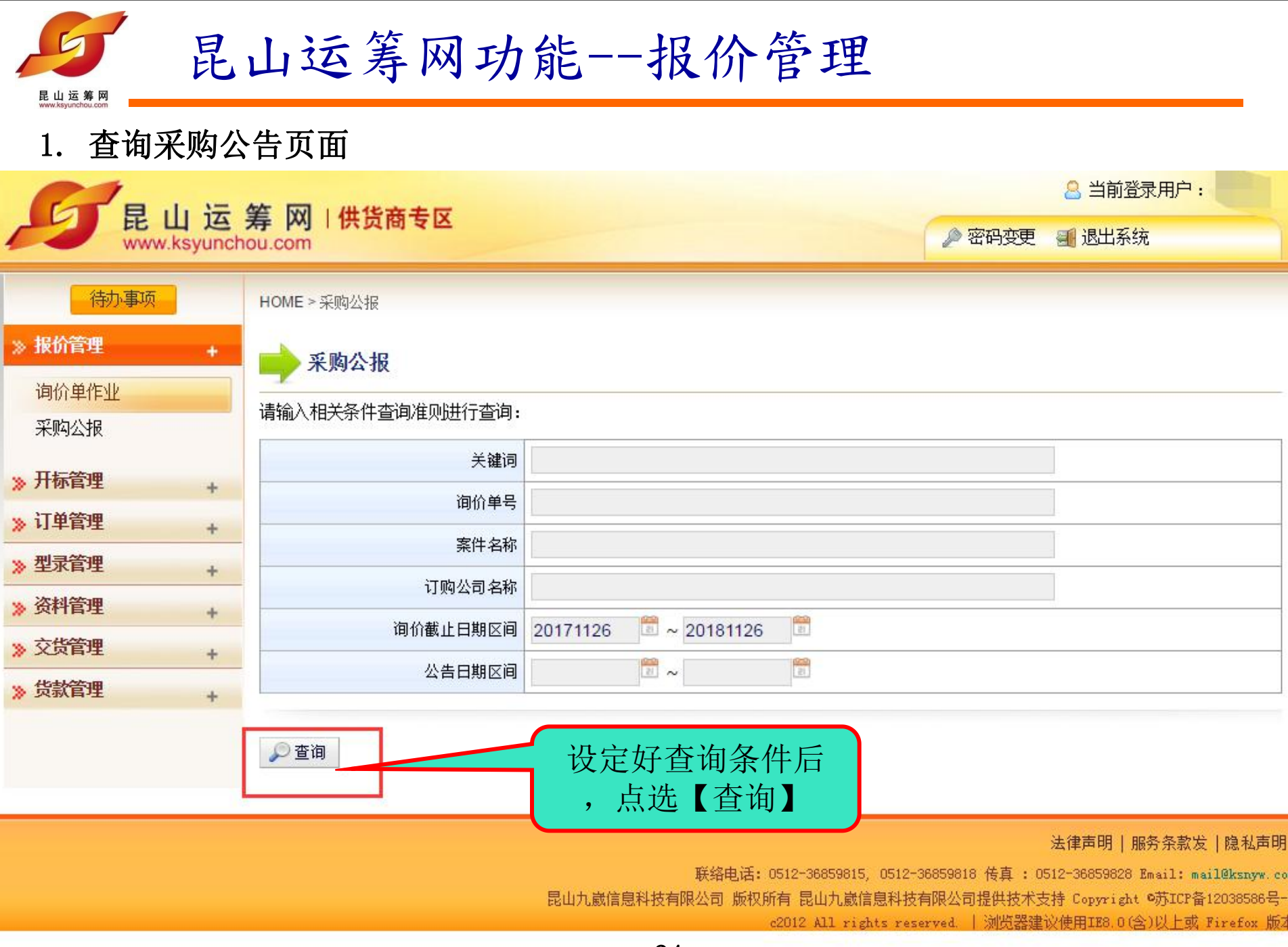

| 足山运筹网  | 昆山 | 运筹网功能               | 毛报价          | 管理                                         |                     |             |
|--------|----|---------------------|--------------|--------------------------------------------|---------------------|-------------|
| ≫ 交货管理 | +  | 从生口期应道              |              |                                            |                     |             |
| 》 货款管理 | +  |                     |              | 1                                          |                     |             |
|        |    | ₽ 査询                |              | 共有 320 笔资料,目前在第 1 页                        | 1 2 3 4 5           | 5 > >> 最后一页 |
|        |    | 订购公司名称              | 询价单号         | 案件名称                                       | 间价截止日               | 操作          |
|        |    | 台塑關係企業(寧波) 採購中心 (*) | LD-KPBB11    | 蕃熱焚化爐 處理里:<br>79,000KG/HR VOC去除<br>率:99.2% | 2018/11/26<br>23:59 | A           |
|        |    | 台塑關係企業(寧波) 採購中心(*)  | GB-KHU503    | 鉴定培养液<br>4.5ML/TS;100TS/ST                 | 2018/11/26<br>23:59 | ۵           |
|        |    | 台塑關係企業(寧波) 採購中心(*)  | CE-KE09Q9    | 自動門用感應器 廠牌:COUNS 型<br>號:CU-K15             | 2018/11/26<br>23:59 | ø           |
|        |    | 台塑關係企業(寧波) 採購中心 (*) | CE-KE09S0    | 積分球式分光儀 愛色麗"X-Rite"<br>Ci64 美國產 含軟件        | 2018/11/26<br>23:59 | Ø           |
|        |    | 台塑關係企業(寧波) 採購中心 (*) | CE-KE09S9    | 絨毛腳踏墊(不附框) 138cmW ×<br>530cmL              | 2018/11/26<br>23:59 | Ø           |
|        |    | 台塑關係企業(寧波) 採購中心(*)  | CE-KE09V1    | 可分離式 一般電線 連接器組 鋁合<br>金外殼 3P x 60A 盒式引掛型    | 2018/11/26<br>23:59 | ß           |
|        |    | 台塑關係企業(寧波)採購中心(*)   | NK-KQ0WM7    | 直線軸承 LMBB1420 (IKO )                       | 2018/11/26<br>23:59 | Ø           |
|        |    | 台塑關係企業(寧波) 採購中心 (*) | CE-KE09V4    | 酸碱度测定计 廠牌:SUNTEX 型<br>號:PC-3310            | 2018/11/26<br>23:59 | Ø           |
|        |    | 台塑關係企業(寧波) 採購中心 (*) | CE-KE09V2    | 監視系統 AC220V 50HZ 監控主<br>機1ST 攝影機4PC 詳規範    | 2018/11/26<br>23:59 |             |
|        |    | 台塑關係企業(寧波) 採購中心 (*) | PQ-KM09D9    | 液晶電視旋轉支架 廠牌:SONY<br>型號:SUWL845             | 2018/11/26<br>23:59 | <u>B</u>    |
|        |    | 台塑關係企業(寧波) 採購中心 (*) | CG-KEOAD5 25 | 防滑地墊 44cm L x 19cm W 如<br>附周様式             | 2018/11/26          | <b>5</b>    |

| 交货管理<br>货款管理 | + | 公告日期区前              | 若需报价 操作图标    | ·可直接点选<br>示进行报价                            | ī <b>1</b> 2 3 4 !  | 5 > >> 最后 |
|--------------|---|---------------------|--------------|--------------------------------------------|---------------------|-----------|
|              |   | 订购公司名称              | 询价单号         | 案件名称                                       | 间价截止口               | 操作        |
|              |   | 台塑關係企業(寧波) 採購中心 (*) | LD-KPBB11    | 蕃熱焚化爐 處理里:<br>79,000KG/HR VOC去除<br>率:99.2% | 2018/11/26<br>23:59 |           |
|              |   | 台塑關係企業(寧波) 採購中心(*)  | GB-KHU503    | 鉴定培养液<br>4.5ML/TS;100TS/ST                 | 2018/11/26<br>23:59 | <u>a</u>  |
|              |   | 台塑關係企業(寧波) 採購中心(*)  | CE-KE09Q9    | 自動門用感應器 廠牌:COUNS 型<br>號:CU-K15             | 2018/11/26<br>23:59 | Ø         |
|              |   | 台塑關係企業(寧波) 採購中心(*)  | CE-KE09S0    | 積分球式分光儀 愛色麗"X-Rite"<br>Ci64 美國產 含軟件        | 2018/11/26<br>23:59 | Ø         |
|              |   | 台塑關係企業(寧波) 採購中心(*)  | CE-KE09S9    | 絨毛腳踏墊(不附框) 138cmW ×<br>530cmL              | 2018/11/26<br>23:59 | Ø         |
|              |   | 台塑關係企業(寧波) 採購中心(*)  | CE-KE09V1    | 可分離式 一般電線 連接器組 鋁合<br>金外殼 3P x 60A 盒式引掛型    | 2018/11/26<br>23:59 | ß         |
|              |   | 台塑關係企業(寧波) 採購中心 (*) | NK-KQ0WM7    | 直線軸承 LMBB1420 (IKO )                       | 2018/11/26<br>23:59 | ø         |
|              |   | 台塑關係企業(寧波) 採購中心 (*) | CE-KE09V4    | 酸碱度测定计 廠牌:SUNTEX 型<br>號:PC-3310            | 2018/11/26<br>23:59 | ß         |
|              |   | 台塑關係企業(寧波) 採購中心 (*) | CE-KE09V2    | 監視系統 AC220V 50HZ 監控主<br>機1ST 攝影機4PC 詳規範    | 2018/11/26<br>23:59 | <b>A</b>  |
|              |   | 台塑關係企業(寧波)採購中心(*)   | PQ-KM09D9    | 液晶電視旋轉支架 廠牌:SONY<br>型號:SUWL845             | 2018/11/26<br>23:59 | ß         |
|              |   | 台塑關係企業(寧波)採購中心(*)   | CG-KEOAD5 26 | 防滑地墊 44cm L x 19cm W 如<br>附圖様式             | 2018/11/26 23:59    | Ø         |

| <b>夏</b> .查询询他        | 上山<br><sup>介単</sup> | 运             | 筹网功能-                          | 报价管      | 理               |          |            |
|-----------------------|---------------------|---------------|--------------------------------|----------|-----------------|----------|------------|
| E www                 | 山<br>w.ksyunch      | 寿 网<br>ou.com | 供货商专区                          |          | 🤌 密码            | 验更 📲 退出彩 | Ř          |
| 待办事项<br><b>※ 报价管理</b> | •                   | HOME >        | • 报价管理 > 询价单作业<br><b>向价单作业</b> | 设        | 宝可报价的询价」<br>的条件 | 单        |            |
| 采购公报                  |                     | 请输入           | 相关条件查询准则进行查询:                  | 7        |                 |          |            |
| >> 开标管理               | +                   |               |                                | /        |                 |          |            |
| ""                    |                     |               | 案件名称                           |          |                 |          |            |
| 》月半昌庄                 | +                   |               | 公告日期区间                         |          | 61)<br>El       |          |            |
| 》型录管理                 | +                   |               |                                | 7.00     |                 |          |            |
| 》资料管理                 | +                   |               | 林心 -                           |          |                 |          |            |
| 》交货管理                 | +                   | ্রি কা        | a .                            |          |                 |          |            |
| 》贷款管理                 | +                   | 「」「「」         | , <b>H</b> J                   |          | 共有 53 笔资料,      | 目前在第1页1  | 2 3 > 最后一页 |
|                       |                     | 项次            | 询价单号                           | 案件名称     | 公告日期            | 状态       | 操作         |
|                       |                     | 1             | 5IPLZZ8BKNR0659                | 九歲电脑配件采购 | 2018/11/23      | 未检视      | ß          |
|                       |                     | 2             | 5IPLZJJ8J4F9695                | 九歲电脑配件采购 | 2018/11/22      | 未检视      | ß          |
|                       |                     | 3             | 5IPLWAAIWMJ4596                | 九歲电脑配件采购 | 2018/11/21      | 未检视      | ß          |

2018/11/21

bidan

test10086

4

E

未检视

|                                              | <b>記山</b>      | 运            | 筹网功能             | 报价管理                                 | 理          |            |            |
|----------------------------------------------|----------------|--------------|------------------|--------------------------------------|------------|------------|------------|
| 民山冱筹网                                        | 1 1-           |              |                  |                                      |            | 🔒 当前登      | 录用户        |
|                                              | 山 运<br>ksyunch | 筹网<br>ou.com | 供货商专区            |                                      | 2 密        | 码变更 📲 退出系统 | è          |
| 待办事项                                         |                | HOME >       | • 报价管理 > 询价单作业   |                                      |            |            |            |
| » 报价管理                                       | +              | 📫 i          | 甸价单作业            |                                      |            |            |            |
| 间177单1F亚<br>采购公报                             |                | 请输入          | 相关条件查询准则进行查询:    |                                      |            |            |            |
| <b>、开标管理</b>                                 |                |              | 间价单号             |                                      |            |            |            |
| 。<br>注前答:::::::::::::::::::::::::::::::::::: | +              |              | 案件名称             |                                      |            |            |            |
| 》 月半昌庄                                       | +              |              | 公告日期区间           | 2 ~                                  | 2          |            |            |
| 》 型求管理                                       | +              |              | 状态               | ──────────────────────────────────── | 海价案详情      |            |            |
| 》资料管理                                        | +              |              |                  |                                      | 占洗汶里       |            |            |
| 》 交货管理                                       | +              | () 本)        | 句                | , 11                                 |            |            |            |
| 》货款管理                                        | +              | ~ =          |                  |                                      | 共有 53 笔9   | 司前在第1页 1   | 2 3 > 最后一页 |
|                                              |                | 项次           | 询价单号             | 案件名称                                 | 公告日期       |            | 操作         |
|                                              |                | 1            | 5IPLZZ8BKNR0659  | 九歲电脑配件采购                             | 2018/11/23 | 未检视        | <u>a</u>   |
|                                              |                | 2            | 5IPLZJJ8J4F9695  | 九歲电脑配件采购                             | 2018/11/22 | 未检视        | A          |
|                                              |                | 3            | 5IPLWAAIWMJ4596  | 九歲电脑配件采购                             | 2018/11/21 | 未检视        | ß          |
|                                              |                | 4            | test10086        | bidan                                | 2018/11/21 | 未检视        |            |
|                                              |                | 5            | 5IPLWB4A3JD5332  | 九歲电脑配件采购                             | 2018/11/15 | 未检视        | ß          |
|                                              |                | 6            | 5IPI WB4F2TV5338 | 力最电脑配件采购                             | 2018/11/15 | 未检视        | 6          |

## 厂昆山运筹网功能--报价管理

### 3.询价单内容如下,包含了询价单资讯、询价品项明细

\* 税率

\* 六化工粉

%

Ŧ

29

HOME > 报价管理 > 询价单作业

 待办事项

 》 报价管理

 询价单作业

 采购公报

 》 开标管理

 》 订单管理

 》 交货管理

 》 交货管理

 》 货款管理

昆山运筹网

| <u>a</u>  | 砌商之称   | 昆山力最信息科技有限公司(KUNS | HAN juwei info tech Co I | td)-奕吻部-九巖測試(CG)                          |  |
|-----------|--------|-------------------|--------------------------|-------------------------------------------|--|
|           |        |                   |                          |                                           |  |
|           | 间价单号   | 5IPLZJJ8J4F9695   | 间价截止日                    | 2018/12/30 23:59                          |  |
|           | 案件名称   | 九嵐电脑配件采购          |                          |                                           |  |
|           | 案件类别   | 电脑配件采购            |                          |                                           |  |
|           | 币别     | CNY 不开放报价币别       |                          |                                           |  |
|           | 付款方式   | 微信、支付宝、银行卡转账      |                          |                                           |  |
|           | 询价条件   | 联想电脑配件原件          |                          |                                           |  |
| Г         | 报价说明   |                   | 1                        |                                           |  |
|           | 交易条件   |                   |                          |                                           |  |
| 报价有效天数    | 如(日历天) | 7                 |                          |                                           |  |
|           | 交货地点   | 昆山市开发区前进路399号台协大  | 夏704                     |                                           |  |
| 其它信息      |        |                   | 海怂鱼送细贞                   | 灾 语仔细杏                                    |  |
| 附加征信报告    | 否      |                   | 明川平叶圳门                   | □, 11,11,11,11,11,11,11,11,11,11,11,11,11 |  |
| 是否需要押标金   | 否      |                   | 看相天内谷,                   | 儿共注思【间                                    |  |
| )海 (八月47年 |        | 项次                | 价截止日】及                   | 【询价条件】                                    |  |
| 印11111年   | 1      | 设备详细介绍            | 【报价                      | ·说明】                                      |  |

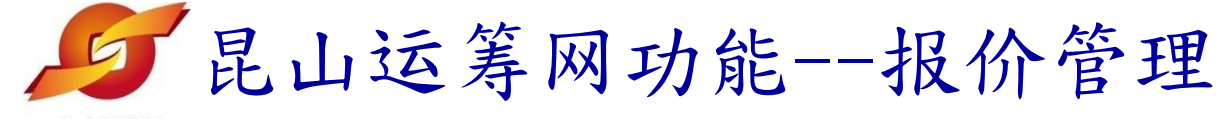

| 昆山运筹网 |   |                   |                                                |
|-------|---|-------------------|------------------------------------------------|
| 法管理   |   | ці.<br>           |                                                |
|       | + | 付款方               | 式 微信、支付宝、银行卡转账                                 |
| 家管理   | + | 间价条               | 牛 联想电脑配件原件                                     |
|       |   | 报价说               | 明                                              |
|       |   | 交易条               | ¥                                              |
|       |   | 据价有效天教(日历3        |                                                |
|       |   |                   |                                                |
|       |   | 交货地               | 点 昆山市开发区前进路399号台协大厦704                         |
|       |   | 新建高速下载            | ×                                              |
|       |   | 是व 网址: dc_xuid_   | D=5IPLZJJ8J4U96964612&dc_vrfycode_0=a9x856aeup |
|       |   | 文件名:pn            | 16.8 KB 扩展名 操作                                 |
|       |   | 保存到: 🕌 C:\U       | eers\Administrator\Desktop 剩余36.71GB 、 浏览 😽    |
|       |   | "Alt<br>服价资料      | +鼠标左键"跳过此<br>匿,下载更快捷!                          |
|       |   | 直接打开              | 本地下载    取消                                     |
|       |   | * 税率              | %                                              |
|       |   | * 交货天数            | 天<br>天                                         |
|       |   | 询价品项明细 (询价单号: 51F | LZJJ8J4F9695) 汇入询价明细表                          |

| 项次 | 材料编号         | 品名规格                                  | 数量/ 单位 | 未税单价 | 回覆报价说明 | 细部规范                  |
|----|--------------|---------------------------------------|--------|------|--------|-----------------------|
| 1  | RT1145M      | 型号RT5m                                | 15/个   |      |        | -                     |
| 2  | Z240.049.100 | 軸承 6017 (FAG.SKF)                     | 6/AT   |      |        | 2<br>2 <del>7</del> 0 |
| 3  | RINMXB28989  | 一般压力计 耐候型 直立式<br>表壳304SS 表面径<br>100mm | 55/CC  |      |        | -                     |
|    |              |                                       |        |      |        |                       |

## 尾山运筹网功能--报价管理

1

|         |   |           | RITER IN    |                                           |
|---------|---|-----------|-------------|-------------------------------------------|
| ≫ 型汞官理  | + | ş         | 案件类别        | 1 电脑翻件采购                                  |
| 》资料管理   | + |           | 币别          | I CNY 不开放报价币别                             |
| 》交货管理   | + |           |             |                                           |
| >> 货款管理 | + | 1         | 小秋刀式        | ( 1221) 12、121111111111111111111111111111 |
|         |   | ĩ         | 间价条件        | F 联想电脑配件原件                                |
|         |   | 4         | <b>⑥价说明</b> | 著有附件下载,则从此处进                              |
|         |   | 3         | 交易条件        | 「「」「」「」「」「」「」「」「」「」「」「」「」「」「」」「」「」」「」」「   |
|         |   | 报价有效天数(   | 日历天)        |                                           |
|         |   | 3         | 交货地点        | 昆山市开发区前进路399号台协大厦704                      |
|         |   | 其它信息      |             |                                           |
|         |   | 附加征信报告    | T<br>T      |                                           |
|         |   | 是否需要押标金 召 | т<br>Ч      |                                           |
|         |   |           |             | 项次 说明 扩展名 操作                              |
|         |   |           |             |                                           |

设备详细介绍

| 报价                  | 斜                                                         |                               |                                                    |                                         |      |        |      |
|---------------------|-----------------------------------------------------------|-------------------------------|----------------------------------------------------|-----------------------------------------|------|--------|------|
|                     | ★ 报价币别                                                    | CNY .                         |                                                    |                                         |      |        |      |
|                     | * 税率                                                      |                               | %                                                  |                                         |      |        |      |
|                     | * 交货天数                                                    |                               | 天                                                  |                                         |      |        |      |
| NAME OF GROOM       |                                                           |                               |                                                    |                                         |      |        |      |
| 询价。                 | 品项明细(询价单)                                                 | 号: 5IPLZJJ#                   | BJ4F9695) 🔀                                        | ·询价明细表                                  |      |        |      |
| 询价。<br>项次           | 品项明细 (询价单 <sup>+</sup><br>材料编号                            | 号: 5IPLZJ3                    | 8 <b>J4F9695) 汇〉</b><br>品名规格                       | 山前の明细表<br>数里/单位                         | 未税单价 | 回覆报价说明 | 细部规范 |
| 询价。<br>项次<br>1      | 品项明细 (询价单 <sup>4</sup><br>材料编号<br>RT1145M                 | 号: SIPLZUX<br>型号RTS           | 8 <b>34F9695) 汇〉</b><br>品名规格<br>5m                 | ·询价明细表       数里/单位       15/个           | 未税单价 | 回覆报价说明 | 細部规范 |
| 询价。<br>项次<br>1<br>2 | 品项明细 (询价单 <sup>4</sup><br>材料编号<br>RT1145M<br>Z240.049.100 | 号: 5IPLZ334<br>型号RT5<br>軸承 60 | 8 <b>34F9695) 汇〉</b><br>品名规格<br>5m<br>17 (FAG.SKF) | 询价明细表       数里/单位       15/个       6/AT | 未税单价 | 回覆报价说明 | 细部规范 |

-

png

| 昆山运筹网   | 昆山主                      | 运筹网功        | 能报价管理                                     |
|---------|--------------------------|-------------|-------------------------------------------|
| ·       |                          | 币别          | CNY 不开放报价币别                               |
| // XX64 | +                        | 付款方式        | 微信、支付宝、银行卡转账                              |
| 》 货款管理  | +                        | 询价条件        | 联想电脑配件原件                                  |
|         |                          | 报价说明        |                                           |
|         |                          | 交易条件        |                                           |
|         |                          | 报价有效天数(日历天) |                                           |
|         |                          | 交货地点        | 昆山市开发区前进路399号台协大厦70 仔储后点选打开, <b>升县安</b> 相 |
|         | 其                        | 它信息         | 关书面报价单后 <b>盖草</b> 凹传                      |
|         |                          | 附加征信报告 丕    |                                           |
| 9       | (1).png<br>15:42   16.8K | В           | ★ 打开 查看引用页 复制下载地址 打开文件夹                   |

| 报价     | 斜            |                                      |                  |      |        |      |
|--------|--------------|--------------------------------------|------------------|------|--------|------|
|        | ∗ 报价币别       | CNY •                                |                  |      |        |      |
| * 税率 % |              |                                      |                  |      |        |      |
|        | * 交货天数       | 天                                    |                  |      |        |      |
| 间价。    | 品项明细(询价单     | 号: 5IPLZJJ8J4F9695) 🧏                | 入询价明细表           |      |        |      |
| 项次     | 材料编号         | 品名规格                                 | 数里/ 单位           | 未税单价 | 回覆报价说明 | 细部规范 |
| 1      | RT1145M      | 型号RT5m                               | 15/个             |      |        | -    |
| 2      | Z240.049.100 | 軸承 6017 (FAG.SKF)                    | 6/AT             |      |        | -    |
| 3      | RINMXB28989  | 一般压力计 耐候型 直立<br>表壳304SS 表面径<br>100mm | 式<br>55/CC<br>32 |      |        | -    |
|        |              |                                      | . 01             |      |        |      |

## 厂昆山运筹网功能--报价管理

| WWW.k        | 1 色寿内<br>svunchou.com |                                       |                                |                                                 |         |     |        |      |
|--------------|-----------------------|---------------------------------------|--------------------------------|-------------------------------------------------|---------|-----|--------|------|
|              |                       | 交货地点                                  | 昆山市开发区前进路3                     | 99号台协大厦                                         | 704     |     |        |      |
| 其它体          | 息                     |                                       |                                |                                                 |         |     |        |      |
|              | 附加征信报告                | 否                                     |                                |                                                 |         |     |        |      |
|              | 是否需要押标金               | 否                                     |                                |                                                 |         |     |        |      |
|              | 海松附件                  |                                       | 项次                             | 说明                                              |         |     | 扩展名    | 操作   |
|              | דו נוקרו ניי          | 1                                     | 设备详细介                          | - 4/2                                           |         | png |        |      |
|              |                       |                                       |                                | 请按要习                                            | 这在此处填与  |     |        |      |
| <b>报价资料</b>  |                       |                                       |                                | 税家、ス                                            | > 告天数,含 |     |        |      |
| * 报价币别 CNY ▼ |                       |                                       | •                              | (九一) ノー (1) (1) (1) (1) (1) (1) (1) (1) (1) (1) |         |     |        |      |
|              | * 税率                  | 16                                    | - %                            | 1.                                              |         |     |        |      |
|              | * 交货天数                | 20                                    | 天                              |                                                 |         |     |        |      |
| 询价品          | 动明细 (间价单              | 号: 5IPLZ                              | /JJ8J4F9695) 汇入                | 询价明细表                                           | 1       |     |        |      |
| 项次           | 材料编号                  |                                       | 品名规格                           | 数量/ 单位                                          | 未税单价    |     | 回覆报价说明 | 细部规范 |
| 1            | RT1145M               | 型号                                    | RT5m                           | 15/个                                            | 20      |     |        | -    |
| 2            | Z240.049.100          | ● 軸承                                  | 6017 (FAG.SKF)                 | 6/AT                                            | 30      |     |        | -    |
| з            | RINMXB28989           | 一般压力计 耐候型 直立式<br>表壳304SS 表面径<br>100mm |                                | 55/CC                                           | 40      |     |        | -    |
| 4            | Z240.049.103          | 一般<br>表売:<br>100r                     | 压力计 耐候型 直立式<br>304SS 表面径<br>mm | 88/個                                            | 50      |     |        | -    |

规格档案 请先点选 [暂存] 按钮,储存文件讯息后再上传附件

🔄 暂存

## 厂昆山运筹网功能--报价管理

|                                       | www.ks  | vunchou.com  |                                                  |                                |         |        |     |        |      |
|---------------------------------------|---------|--------------|--------------------------------------------------|--------------------------------|---------|--------|-----|--------|------|
| -                                     |         |              | 交货地点                                             | 昆山市开发区前进路3                     | 99号台协大厦 | 704    |     |        |      |
| ļ                                     | ţĠĮ     | 意            |                                                  |                                |         |        |     |        |      |
|                                       |         | 附加征信报告       | 否                                                |                                |         |        |     |        |      |
|                                       |         | 是否需要押标金      | 否                                                |                                |         |        |     |        |      |
|                                       |         | 海北小田中        |                                                  | 项次                             |         |        |     | 扩展名    | 操作   |
|                                       | PEDIFUT |              | 1                                                | 设备详细                           | 报价方     | 法1:依据项 | png | *      |      |
| -                                     | 品供      | 容料           |                                                  |                                | 次       | 逐步填写   |     |        |      |
| -                                     | X DI J  | * 把公害则       | CNIV                                             |                                |         |        |     |        |      |
| * 报价币别 CNY ▼                          |         |              |                                                  |                                |         |        |     |        |      |
|                                       |         | * 税率         | 16                                               | %                              |         |        |     |        |      |
|                                       |         | * 交货天数       | 20                                               | 天                              |         |        |     |        |      |
| ì                                     | 同价。     | 品项明细(询价单     | 号: 5IPLZ                                         | 233834F9695) 汇入                | 询价明细表   |        | -   |        |      |
| IJ                                    | i次      | 材料编号         |                                                  | 品名规格                           | 数里/ 单位  | 未税单价   |     | 回覆报价说明 | 细部规范 |
| A A A A A A A A A A A A A A A A A A A | 1       | RT1145M      | 型号                                               | RT5m                           | 15/个    | 20     |     |        | -    |
| 1                                     | 2       | Z240.049.100 | ) 軸承                                             | 6017 (FAG.SKF)                 | 6/AT    | 30     |     |        |      |
| 04.55                                 | 3       | RINMXB28989  | <ul> <li>一般</li> <li>表売</li> <li>100m</li> </ul> | 压力计 耐候型 直立式<br>304SS 表面径<br>mm | 55/CC   | 40     |     |        | -    |
| 1000                                  | 4       | Z240.049.103 | ·一般<br>表売<br>100m                                | 压力计 耐候型 直立式<br>304SS 表面径<br>mm | 88/個    | 50     |     |        | -    |
|                                       |         |              |                                                  |                                |         |        |     |        |      |

规格档案 请先点选 [暂存] 按钮,储存文件讯息后再上传附件

6 暂存

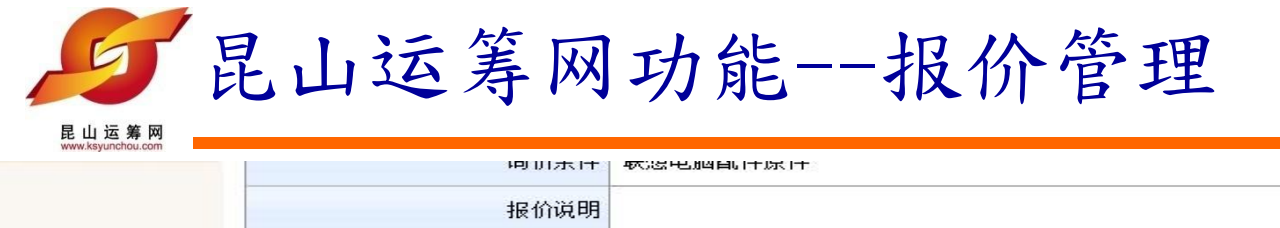

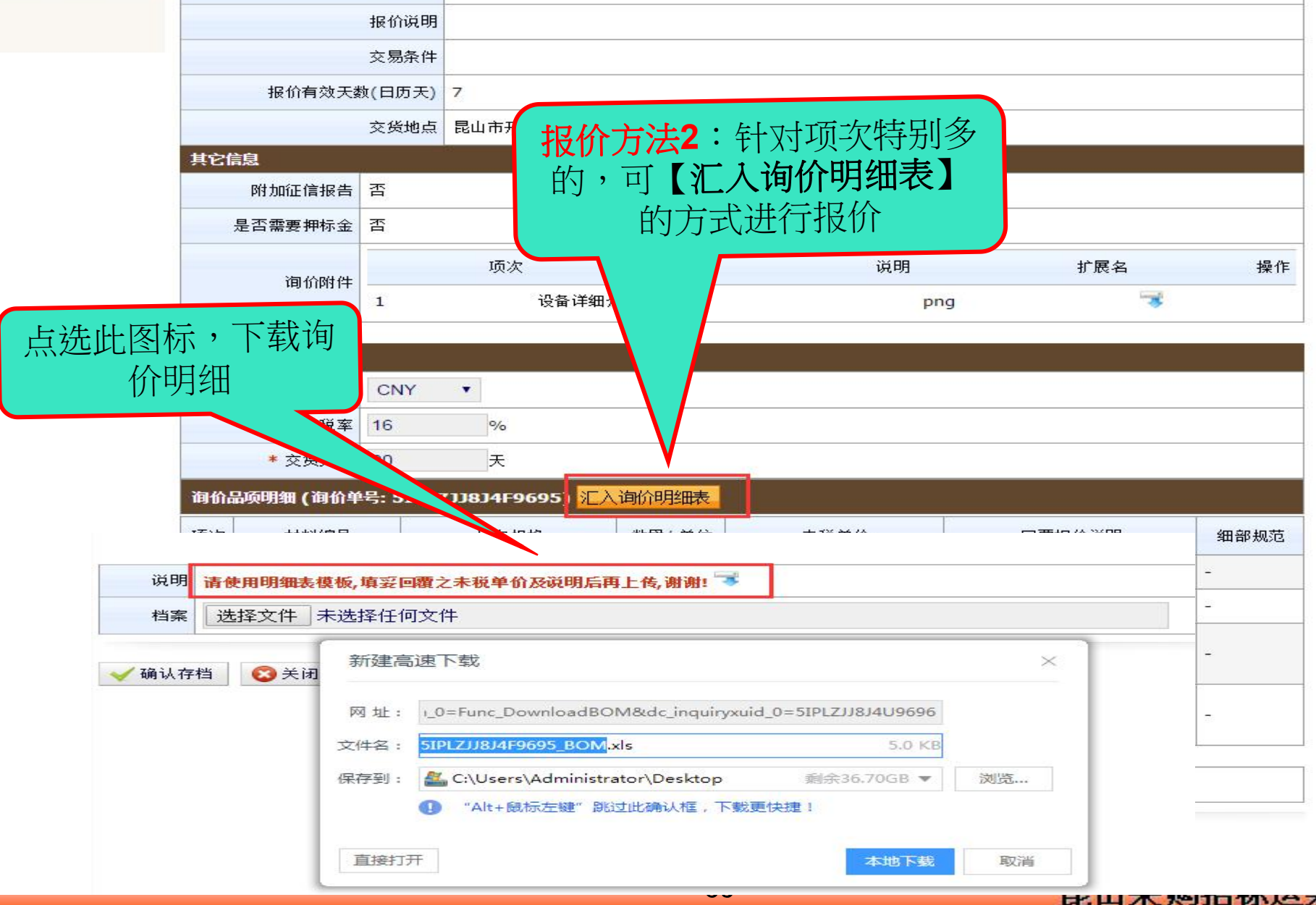

| 4  |             | 昆山运                         | 筹网功能报伯                                                                   | 介管                | 理                             |                       |                         |            |
|----|-------------|-----------------------------|--------------------------------------------------------------------------|-------------------|-------------------------------|-----------------------|-------------------------|------------|
| Ξ  |             |                             | 开始。插入页面布局公式。数据                                                           | 审阅                | 视图开发工具                        | 見 一 云服务               |                         |            |
| 日本 | } X<br>5- C | - 剪切 合 末体<br>■ 定制 格式刷 日 Ⅰ □ | · 12 · A <sup>†</sup> A <sup>⊤</sup> 填妥<br>① · □ · □ · △ · ▲ · ⊘ ·<br>明里 | 【未税<br>说明,<br>面补充 | (单价】,<br>可在回复<br>一、全部填<br>后存档 | 若有单<br>限价说<br>写完毕 % " | ▼<br>←.0 .00<br>.00 →.0 | 日二<br>条件格式 |
|    |             | E9 - ®,                     | fx                                                                       |                   |                               |                       |                         |            |
| 4  | A           | В                           | C                                                                        | D                 | E                             | F                     | G                       | H          |
| 1  | 项次          | 材料编号                        | 品名规格/单位                                                                  | 数量                | 未税单价                          | 回覆报价说明                |                         |            |
| 2  | 1           | RT1145M                     | 型号RT5m/个                                                                 | 15                | 20                            |                       |                         |            |
| 3  | 2           | Z240.049.100                | 軸承 6017 (FAG.SKF)/AT                                                     | 6                 | 30                            |                       |                         |            |
| 4  | 3           | RINMXB28989                 | 一般压力计 耐候型 直立式 表壳氢                                                        | 55                | 40                            |                       |                         |            |
| 5  | 4           | Z240.049.103                | 一般压力计 耐候型 直立式 表壳的                                                        | 88                | 50                            |                       |                         |            |
| 6  |             |                             |                                                                          |                   |                               |                       |                         |            |
| 7  |             |                             |                                                                          |                   |                               |                       |                         |            |
| 8  |             |                             |                                                                          |                   |                               |                       |                         |            |
| 9  |             |                             |                                                                          |                   |                               |                       |                         |            |
| 10 | _           |                             |                                                                          |                   |                               |                       |                         | _          |
| 1  |             |                             |                                                                          |                   |                               |                       |                         |            |
| 12 |             |                             |                                                                          |                   |                               |                       |                         |            |

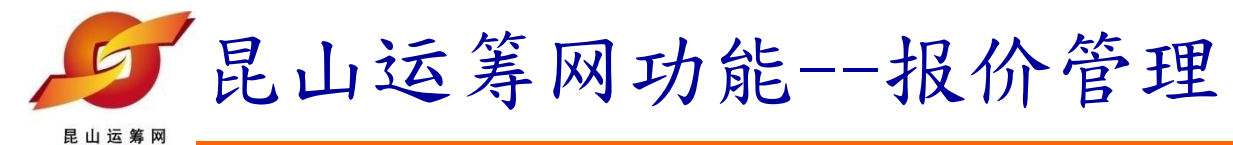

| 报价说明                        |                                      |             |    |
|-----------------------------|--------------------------------------|-------------|----|
| 交易条件                        |                                      |             |    |
| 报价有效天数(日历天)                 | 7                                    |             |    |
| 交货地点                        |                                      |             | x  |
| <u> </u>                    |                                      | 搜索桌面        | Q  |
|                             | 组织 ▼ 新建文件夹                           | ₩= <b>▼</b> |    |
| 说明 请使用明细表模板,填妥回覆之未税:        | 单价及说明后再<br>☆ 收藏夹<br>L 下载             | MB<br>金申請單  |    |
| 档案 选择文件 未选择任何文件             | 选择刚才填写好的报价单                          | ,选          |    |
| ✔ 确认存档 🛛 👩 关闭               | <sup>图 最近场问的位置</sup> 择【打开】           |             |    |
|                             | △ WPS网盘 18.3 KB                      | в           |    |
|                             | □□□□□□□□□□□□□□□□□□□□□□□□□□□□□□□□□□□□ | 表           |    |
|                             | III 视频 272 kB III 视频 Scan -SP        | -02_10月份零用金 | 應付 |
|                             | → 「T 由地方式 IN 海南                      | 所有一件        |    |
|                             |                                      | 打开(0) -     | 取消 |
|                             |                                      |             |    |
|                             |                                      |             |    |
|                             |                                      |             |    |
|                             | 上传BOM表回覆                             |             |    |
| 4 Z240.049.103 表壳30<br>100m | 04SS 表面径 88/個 50                     |             |    |

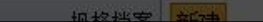

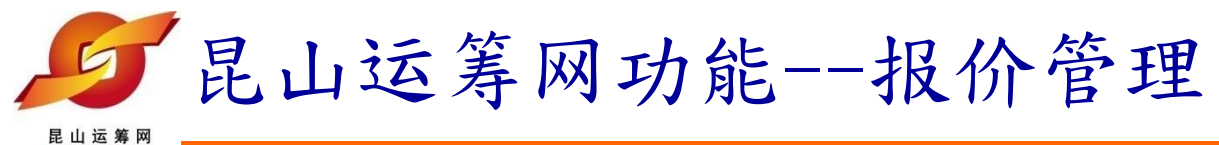

| ksvunchou.com |     | 报价有效天数(日)      | 万天)         | 7                          |          |     |   |        |   |   |          |
|---------------|-----|----------------|-------------|----------------------------|----------|-----|---|--------|---|---|----------|
|               |     | 交货             | 地点          | 昆山市开发区前进路3                 | 199号台协大厦 | 704 |   |        |   |   |          |
|               | 北沙  | <b>注印</b>      |             |                            |          |     |   |        |   |   |          |
|               |     |                |             |                            |          |     |   |        |   |   |          |
| 说明            | 请使用 | 明细表模板,填妥回覆     | 之未税         | 单价及说明后再上传,                 | 谢谢! 🔝    |     |   |        |   |   |          |
| 档案            | 选择  | 全件 5IPLZJJ8J4I | 9695        | BOM.xls                    |          |     |   |        |   |   | 操作       |
| < ✓ 确认存       | 档   |                | ?           | asyunchou.com 显<br>确认档案上传? |          | 設備  | 请 | 按任意键继续 |   |   |          |
|               |     |                |             |                            |          |     |   |        |   |   | <u> </u> |
|               |     |                |             |                            |          |     |   |        |   |   |          |
|               |     |                |             |                            |          |     |   |        |   | _ |          |
| -             |     |                |             | 1.44                       |          |     |   |        |   |   | -        |
|               |     |                |             | 上传BON                      | 心衣凹腹     |     |   |        | × |   |          |
|               | 4   | Z240.049.103   | 表壳3<br>100m | i04SS 表面径<br>im            | 88/個     | 50  |   |        |   |   | -        |

| 规格档案 | 新建 |
|------|----|

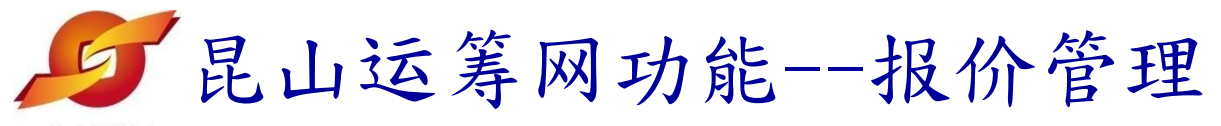

| <sup>能出达</sup> 我们有双大到 | 额(日历大) |                      |     |     |    |
|-----------------------|--------|----------------------|-----|-----|----|
|                       | 交货地点   | 昆山市开发区前进路399号台协大厦704 |     |     |    |
| 其它信息                  |        |                      |     |     |    |
| 附加征信报告                | 否      |                      |     |     |    |
| 是否需要押标金               | 否      |                      |     |     |    |
| 海伦附供                  |        | 项次                   | 说明  | 扩展名 | 操作 |
| דו נוקו נו נייי       | 1      | 设备详细介绍               | png |     |    |

| 报价资料   |     |   |   |
|--------|-----|---|---|
| ★ 报价币别 | CNY |   |   |
| * 税率   | 16  | ¢ | % |
| * 交货天数 | 20  | - | 天 |

#### 询价品项明细 (询价单号: 5IPLWAAIWMJ4596) 汇入询价明细表

🗇 回主页

6 暂存

📫 传送回复

| 项次 | 材料编号         | 品名规格                                              | 数量/ 単位 | 未税单价    | 回覆报价说明  | 细部规范 |
|----|--------------|---------------------------------------------------|--------|---------|---------|------|
| 1  | RT1145M      | 型号RT5m                                            | 15/个   | 20 步    | 上在附供一语  | -    |
| 2  | Z240.049.100 | 軸承 6017 (FAG.SKF)                                 | 6/AT   | 30 右箭安_ | 「夜阳行,月  | -    |
| 3  | RINMXB28989  | 一般压力计 耐候型 直立式<br>表壳304SS 表面径<br>100mm             | 55/CC  | 40 无点选  | 【習仔】 按钮 | -    |
| 4  | Z240.049.103 | 240.049.103 一般压力计 耐候型 直立式<br>表壳304SS 表面径<br>100mm |        | 50      |         |      |
|    | 规格档案 请外      | ·点选 [暂存] 按钮,储存文件                                  | 讯息后再上传 | 附件      |         |      |

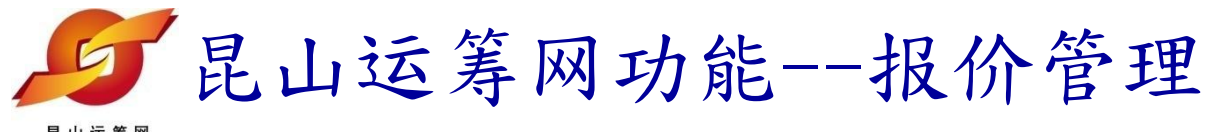

| www.ksyunchou.com |      |                      |     |     |    |  |  |  |
|-------------------|------|----------------------|-----|-----|----|--|--|--|
| 报价有效天数(日历天)       |      | 7                    |     |     |    |  |  |  |
|                   | 交货地点 | 昆山市开发区前进路399号台协大厦704 |     |     |    |  |  |  |
| 其它信息              |      |                      |     |     |    |  |  |  |
| 附加征信报告            | 否    |                      |     |     |    |  |  |  |
| 是否需要押标金           | 否    |                      |     |     |    |  |  |  |
| 海心时件              |      | 项次                   | 说明  | 扩展名 | 操作 |  |  |  |
| דן גוקו נרפה 🕂    | 1    | 设备详细介绍               | png |     |    |  |  |  |

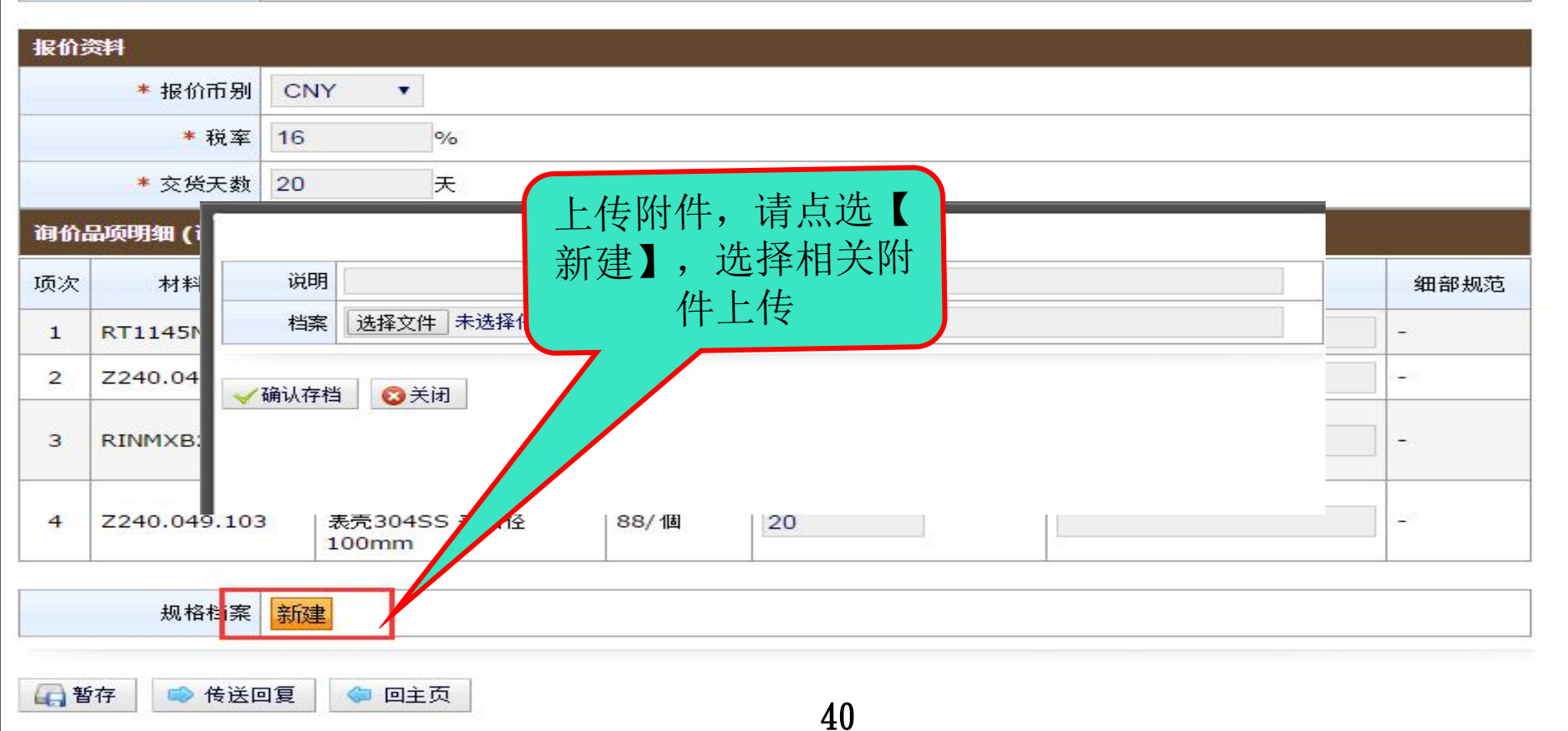

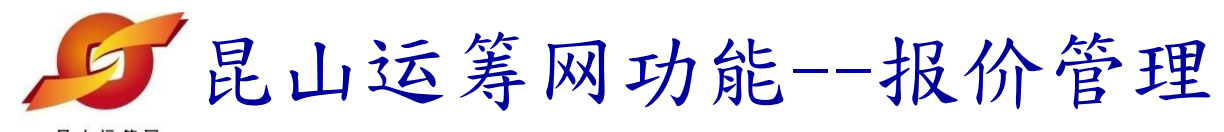

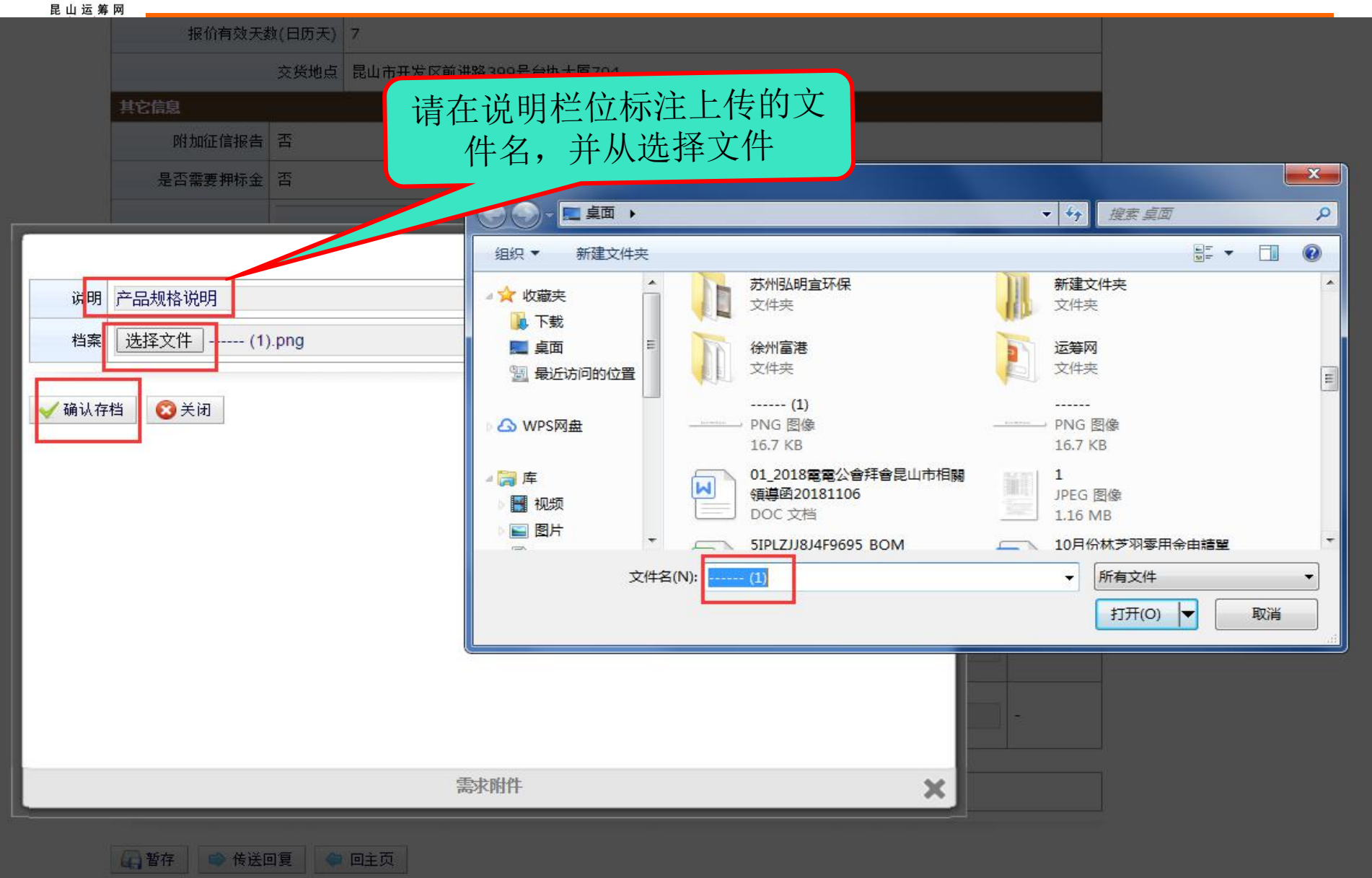

## 厂昆山运筹网功能--报价管理

|            | 是否需要押标金                               | 否               |                                                          |               |                |     |        |                   |
|------------|---------------------------------------|-----------------|----------------------------------------------------------|---------------|----------------|-----|--------|-------------------|
|            | 海北小田中                                 |                 | 项次                                                       |               |                | 说明  | 扩展名    | 名 操作              |
|            |                                       | 1               | 设备详细的                                                    | 〉绍            |                | png | 9      |                   |
| 足价         | 资料                                    |                 |                                                          |               |                |     |        |                   |
|            | * 报价币别                                | CNY             |                                                          |               |                |     |        |                   |
|            | * 税率                                  | 16              | %                                                        |               |                |     |        |                   |
|            | * 交货天数                                | 20              | 天<br>天                                                   |               |                |     |        |                   |
| 询价.        | 品项明细 (询价单                             | 号: 5IPLV        | VB4A3JD5332) 沉                                           | 入询价明细表        | 2              |     |        |                   |
| 顷次         | 材料编号                                  |                 | 品名规格                                                     | 数里/单位         | 未税单位           | ĥ   | 回覆报价说明 | 3 细部规范            |
| 1          | RT1145M                               |                 | RT5m                                                     | 15/个          | 20             |     | -      | -                 |
| 2          | Z240.049.100                          | 軸承              | 6017 (FAG.SKF)                                           | 6/AT          | 20             |     |        | -                 |
|            |                                       |                 |                                                          |               |                |     |        |                   |
| रें।       | 青确认报价                                 | <b>ì</b> 单内     | 力计 耐候型 直立式<br>4SS 表面径<br>n                               | 55/CC         | 20             |     |        | -                 |
| 请名         | 青确认报价<br>容无误后,<br>【传送回                | ▶单内<br>点选<br>复】 | 力计 耐候型 直立式<br>4SS 表面径<br>n<br>り计 耐候型 直立式<br>4SS 表面径<br>n | 55/CC<br>88/個 | 20             |     |        | -                 |
| 讲<br>名     | 青确认报侨<br>容无误后,<br>【传送回                | ▶单内<br>点选<br>复】 | 力计 耐候型 直立式<br>4SS 表面径<br>n<br>り计 耐候型 直立式<br>4SS 表面径<br>n | 55/CC<br>88/個 | 20             |     |        |                   |
| ों<br>श्रि | 青确认报你<br>容无误后,<br>【传送回<br><sup></sup> | ↑单内<br>点选<br>复】 | 力计 耐候型 直立式<br>4SS 表面径<br>n<br>り计 耐候型 直立式<br>4SS 表面径<br>n | 55/CC<br>88/個 | 20<br>20<br>说明 | 扩展名 | 3      | -<br>-<br>-<br>操作 |

42

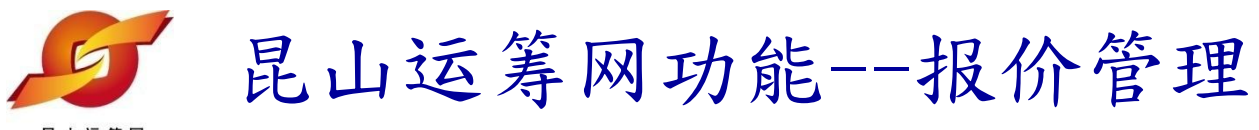

**新** 新存

➡ 传送回复

(二) 回主页

| 附加征信报告       | 否 |        |     |     |    |
|--------------|---|--------|-----|-----|----|
| 是否需要押标金      | 否 |        |     |     |    |
| 2句 7个04-04   |   | 项次     | 说明  | 扩展名 | 操作 |
| +1 119101141 | 1 | 设备详细介绍 | png |     |    |

| 报价  | 资料           |                                      |                     |        |      |         |        | ]    |
|-----|--------------|--------------------------------------|---------------------|--------|------|---------|--------|------|
|     | ≛ 报价币别       | CNY .                                |                     |        |      |         |        |      |
|     | * 税率         | 16                                   | %                   |        |      |         |        |      |
|     | * 交货天数       | 20                                   | Æ                   |        |      |         |        |      |
| 询价, | 品项明细 (       | www.ksyı                             | unchou.com ភ្ល      | 显示:    |      | ×       |        |      |
| 项次  | 材料编号         |                                      |                     |        |      |         | 回覆报价说明 | 细部规范 |
| 1   | RT1145M      |                                      | 角认数据无误并传过           | 送回复信息? |      |         |        | -    |
| 2   | Z240.049.100 |                                      |                     |        |      |         |        | -    |
| 3   | RINMXB28989  |                                      |                     | 确      | 定 取消 |         |        | -    |
|     |              | 100mm                                |                     |        |      |         |        |      |
| 4   | Z240.049.103 | 一般压力 <sup>-</sup><br>表壳3049<br>100mm | 计 耐候型 直立式<br>SS 表面径 | 88/個   | 20   | 上 【7年1】 | 拉加     |      |
|     |              |                                      |                     |        | 二    | 匹【佣仄】   | 1女111  |      |
|     |              | 新建                                   |                     |        |      |         |        |      |
|     | 规格档案         | 项涉                                   | ζ                   |        | 说明   | 扩展名     |        | 操作   |
|     |              | 1                                    | 产品规格说明              |        | png  |         | 2 🛛 🤜  |      |

## 乡昆山运筹网功能--报价管理

| 昆山运筹网         |   | •                |                 | •                                     | `       |            |    |
|---------------|---|------------------|-----------------|---------------------------------------|---------|------------|----|
| 待办事项          |   | HOME > 报价管理 > 询价 | )单作业            |                                       |         |            |    |
| 报价管理          | + | ■ 询价单作业          |                 |                                       |         |            |    |
| 询价单作业<br>采购公报 |   | 海价单信息            | _               |                                       |         |            |    |
| TT 4          |   | 5                | 彩购商名称           | 昆山九崴信息科技有限公司(KUN                      | 出现"作业完成 | 部-九歲測試(CG) |    |
| <b>计称官理</b>   | + |                  | 询价单号            | 5IPLWB4A3JD5332                       | ",则招价成功 | 1/29 23:59 |    |
| 订里管理          | + |                  | 案件名称            | 九歲电脑配件采购                              |         |            |    |
| 型录管理          | + |                  | 案件类别            | 电脑配件采购                                |         |            |    |
| 资料管理          | + |                  | ī <sup> m</sup> | CHI THURMON                           |         |            |    |
| 交货管理          | + |                  | 付款              | 作业完成                                  |         |            |    |
| 货款管理          | + |                  |                 | 明<br>联想由脑配件原件                         | 按证忌谁继续… |            |    |
|               |   | -                | 据价说明            |                                       |         |            |    |
|               |   |                  | 六月冬件            |                                       |         |            |    |
|               |   |                  | 又勿未什            |                                       |         |            |    |
|               |   | 报价有效大致           | 额(日历大)          | 7                                     |         |            |    |
|               |   |                  | 交货地点            | 昆山市开发区前进路399号台协大国                     | 夏704    |            |    |
|               |   | 其它信息             |                 |                                       |         |            |    |
|               |   | 附加征信报告           | 皆               |                                       |         |            |    |
|               |   | 是否需要押标金          | 否               |                                       |         |            |    |
|               |   |                  |                 | · · · · · · · · · · · · · · · · · · · | 道明      | 扩展名        | 操作 |

| 间价附件        |   | 项次     | 说明  | 扩展名 | 操作 |
|-------------|---|--------|-----|-----|----|
| 000 01011 T | 1 | 设备详细介绍 | png | 13  |    |

| 报价资料 |        |
|------|--------|
| 报价币别 |        |
| 税率   | 16% 44 |

## 昆山运筹网功能一查询已报价资料

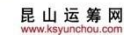

待办事项

HOME > 报价管理 > 询价单作业

询价单作业

#### » 报价管理

询价单作业

采购公报

| 》开标管理  |  |
|--------|--|
| 》订单管理  |  |
| ※型录管理  |  |
| ※ 资料管理 |  |
| 》交货管理  |  |
| > 货款管理 |  |

+

+

+

| 请输入相关条件查询准则进行查询: |            |
|------------------|------------|
| 询价单号             | 返回询价单作业,设置 |
| 案件名称             | 状态为【已回复】,执 |
| 公告日期区间           | 行【查询】可查看已报 |
| 状态 已回复▼          | 价的相关资料     |
|                  |            |

| <u> </u> |                 | 状态已变更为"<br>" | 已回复<br><sup>共有36</sup> | 6 笔资料,目前在第 1 | 页 1 2 最后- |
|----------|-----------------|--------------|------------------------|--------------|-----------|
| 项次       | 询价单号            | 案件名称         | 公告日期                   | 状态           | 操作        |
| 1        | 5IPLZZ7IMSU0626 | 九歲电脑配件采购     | 2018/11/23             | 已回复          | ø         |
| 2        | 5IPLY4K26J40615 | 九歲电脑配件采购     | 2018/11/19             | 已回复          |           |
| 3        | 312321321321312 | 321312       | 2018/11/19             | 已回复          | <u>a</u>  |
| 4        | 5IPLY573B7B1197 | 九巖电脑配件采购     | 2018/11/19             | 已回复          | ß         |
| 5        | 5IPLWB4A3JD5332 | 九歲电脑配件采购     | 2018/11/15             | 已回复          | ß         |
| 6        | 5IPKRFNTDAR7870 | ipad采购       | 2018/10/26             | 已回复          |           |
| 7        | 5IPKRFCLZSU7619 | 九歲办公设备采购     | 2018/10/26             | 已回复          | <u>a</u>  |
| B        | jiuwei111       | 九歲办公用品采购     | 2018/10/24             | 已回复          | <b>A</b>  |
| 9        | 5IPKPK8N3HX7081 | 九歲电脑配件采购     | 2018/10/22             | 已回复          | ø         |
| 10       | 5IPKPKJCWLU7345 | 電腦桌邊         | 2018/10/22             | 已回复          |           |
| 11       | 5IPJBI24H5A5538 | 電腦桌邊 45      | 2018/09/13             | 已回复          | A         |

### 昆山运筹网功能—查询已报价资料 昆山运筹网

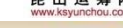

待办事项

+

+

#### > 报价管理

询价单作业

采购公报

| » | 开标管理 |
|---|------|
| > | 订单管理 |
| > | 型录管理 |
| * | 资料管理 |
| * | 交货管理 |
| > | 货款管理 |

| HOME > 报价管理 > 询价单作业 |      |   |            |                |        |
|---------------------|------|---|------------|----------------|--------|
| 🔶 询价单作业             |      |   |            |                |        |
| 请输入相关条件查询准则进行查询:    |      |   |            |                |        |
| 间价单号                |      |   |            |                |        |
| 案件名称                |      |   |            |                |        |
| 公告日期区间              | 2 ~  | 2 |            | A the transfer |        |
| 状态                  | 已回复▼ |   | 若需查看详情此图相  | ,请点选<br>示      |        |
| ▶ 查询                |      |   | 共有 36 望密料, |                | 2 最后一页 |

| 项次 | 间价单号            | 案件名称     | 公告日期       | 状态  | 操作       |
|----|-----------------|----------|------------|-----|----------|
| 1  | 5IPLZZ7IMSU0626 | 九巖电脑配件采购 | 2018/11/23 | 已回复 | ø        |
| 2  | 5IPLY4K26J40615 | 九歲电脑配件采购 | 2018/11/19 | 已回复 | ß        |
| 3  | 312321321321312 | 321312   | 2018/11/19 | 已回复 |          |
| 4  | 5IPLY573B7B1197 | 九歲电脑配件采购 | 2018/11/19 | 已回复 | ß        |
| 5  | 5IPLWB4A3JD5332 | 九歲电脑配件采购 | 2018/11/15 | 已回复 | Ø        |
| 5  | 5IPKRFNTDAR7870 | ipad采购   | 2018/10/26 | 已回复 | ø        |
| 7  | 5IPKRFCLZSU7619 | 九歲办公设备采购 | 2018/10/26 | 已回复 |          |
| В  | jiuwei111       | 九歲办公用品采购 | 2018/10/24 | 已回复 |          |
| 9  | 5IPKPK8N3HX7081 | 九歲电脑配件產品 | 2018/10/22 | 已回复 | <u>p</u> |

## 昆山运筹网功能一查询已报价资料

| 待办事项                |   |
|---------------------|---|
| 》报价管理               |   |
| 询价单作业               |   |
| 采购公报                |   |
| 》开标管理               |   |
| <mark>》</mark> 订单管理 |   |
| ≫ 型录管理              |   |
| 》资料管理               | 3 |
| >> 交货管理             |   |

》贷款管理

| HOME > 报价管理 > 询价单作业 |                 |
|---------------------|-----------------|
| 📫 询价单作业             |                 |
| 询价单信息               | ά.              |
| 采购商名称               | 昆山九崴信息科技有限公司    |
| 询价单号                | 5IPLZZ7IMSU0626 |
| 案件名称                | 九歲电脑配件采购        |
| 案件类别                | 电脑配件采购          |
|                     |                 |

| 信息          |                     |                         |                  |
|-------------|---------------------|-------------------------|------------------|
| 采购商名称       | 昆山九崴信息科技有限公司(KUNSHA | N jiuwei info.tech.Co.L | td)-采购部-九崴測試(CG) |
| 间价单号        | 5IPLZZ7IMSU0626     | 询价截止日                   | 2018/11/23 13:28 |
| 案件名称        | 九歲电脑配件采购            |                         |                  |
| 案件类别        | 电脑配件采购              |                         |                  |
| 币别          | CNY 不开放报价币别         |                         |                  |
| 付款方式        | 微信、支付宝、银行卡转账        |                         |                  |
| 询价条件        | 联想电脑配件原件            |                         |                  |
| 报价说明        |                     |                         |                  |
| 交易条件        |                     |                         |                  |
| 报价有效天数(日历天) | 7                   |                         |                  |
| 交货地点        | 昆山市开发区前进路399号台协大厦70 | 04                      |                  |

其它信息

+

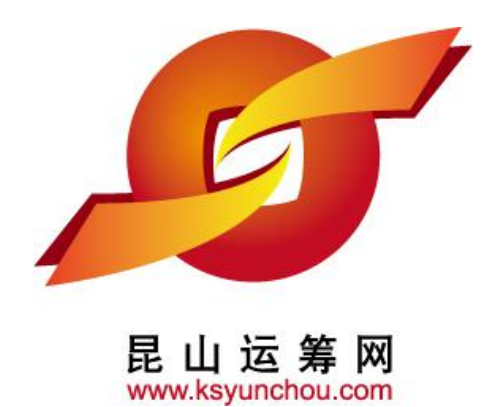

# 企业采购 供货商专区 操作讲解

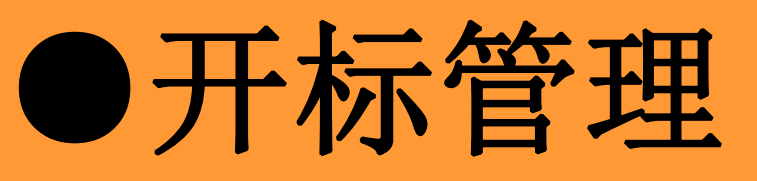

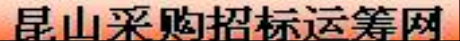

| <b>尼山</b><br>展山运筹网                                           | 运筹网功能            | 开标管理                                                               |                                                                                                    |
|--------------------------------------------------------------|------------------|--------------------------------------------------------------------|----------------------------------------------------------------------------------------------------|
| 1.查找议价函                                                      | 议价页              | 〔面                                                                 |                                                                                                    |
| 待办事项                                                         | HOME > 开标管T LL   |                                                                    |                                                                                                    |
| ≫ 报价管理 +                                                     | 大价作业             |                                                                    |                                                                                                    |
| 议价作业                                                         | 请输入相关条件查询准则进行查询: |                                                                    |                                                                                                    |
| ▲ 订单管理 +                                                     | 间价单号             |                                                                    |                                                                                                    |
| ※型录管理 +                                                      | - 案件名称<br>       |                                                                    |                                                                                                    |
| ※ 资料管理 +                                                     |                  |                                                                    |                                                                                                    |
| <ul> <li>&gt;&gt; 交货管理 +</li> <li>&gt;&gt; 货款管理 ⊥</li> </ul> | ▶ 査询             |                                                                    |                                                                                                    |
|                                                              |                  |                                                                    |                                                                                                    |
|                                                              |                  |                                                                    |                                                                                                    |
|                                                              |                  | 联络电话: 0512-36859815,<br>昆山九崴信息科技有限公司 版权所有 昆山九崴信。<br>c2012 All righ | 法律声明   服务条款发   隐私声明<br>0512-36859818 传真: 0512-36859828 Email: mail@ksnyw.c<br>息科技有限公司提供技术支持 Copyright ©苏ICP备12038586号<br>ts reserved.   浏览器建议使用IE8.0(含)以上或 Firefox 版 |

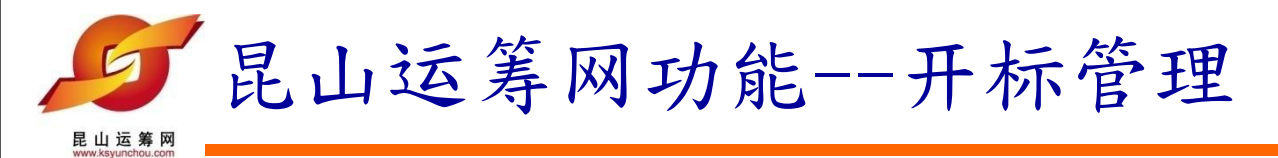

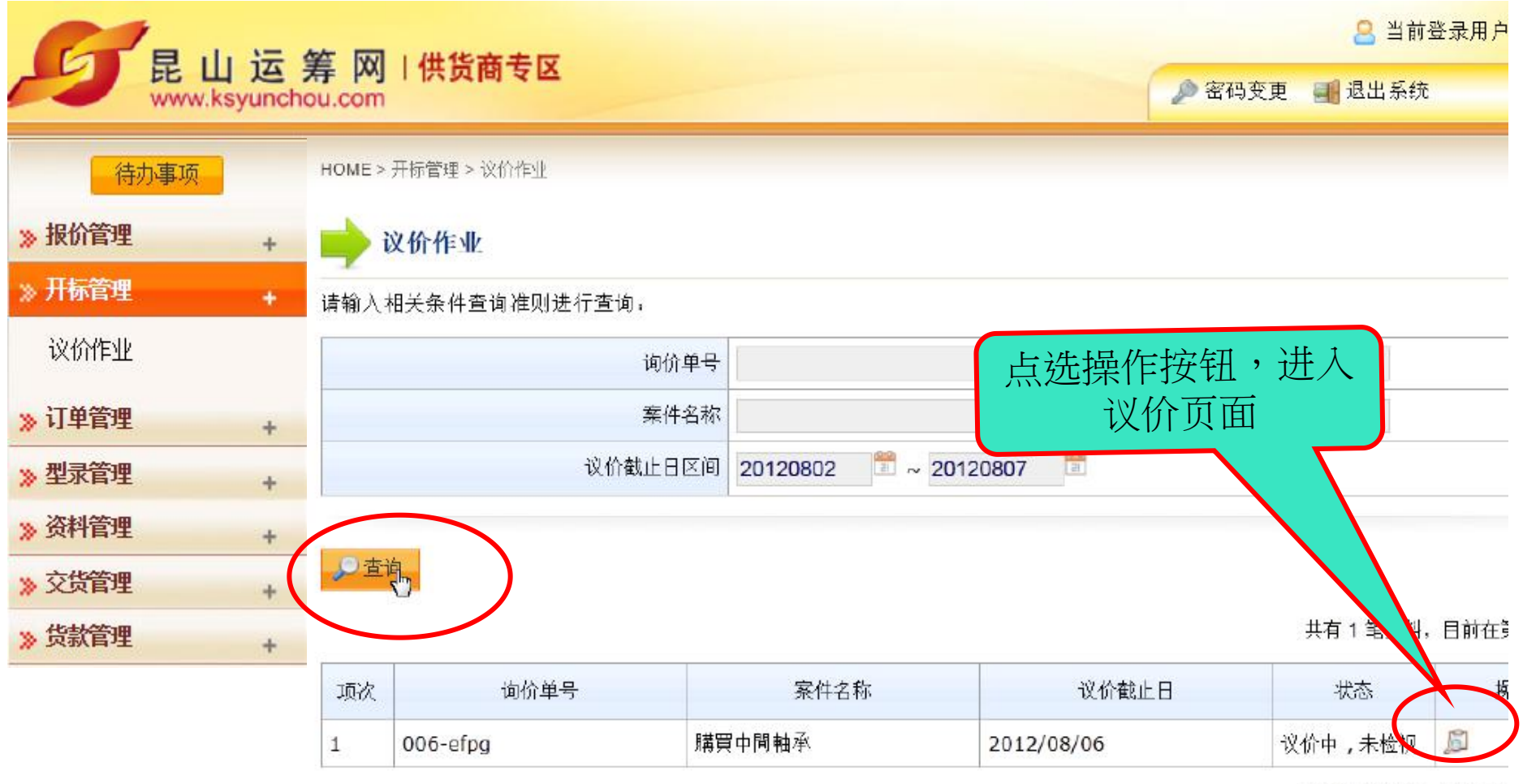

共有1笔资料,目前在影

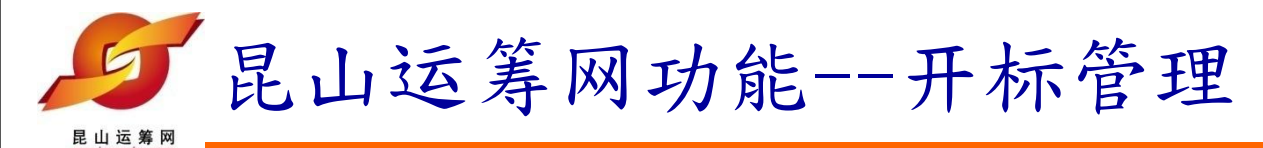

2. 确认议价函

|        |   |      |              |            |                                       | DOL 1   |         |        |
|--------|---|------|--------------|------------|---------------------------------------|---------|---------|--------|
| 待办事项   |   | HOME | >开标管理 > 议价作) | ľ          |                                       | UN B    | `       |        |
| ▶ 报价管理 | + |      | 议价作业         |            |                                       |         |         |        |
| 》开标管理  | + |      | 以川干亚         |            |                                       |         |         |        |
| 议价作业   |   | 询价   | 单资讯          |            |                                       |         |         |        |
|        |   |      | 询价单号         | 006-efpg   |                                       |         | 案件名称    | 購買中間軸承 |
| 》 订单管理 | + |      | 议价截止日        | 2012/08/06 |                                       |         |         |        |
| ▶ 型录管理 | + |      |              | 9          |                                       |         |         |        |
| 资料管理   | + |      | 数量/ 单位       | 2/ ST      |                                       |         | 系统默认    | 人采购商   |
| 交货管理   | + |      | 材料编号         | PUMVHQ27   | 品名规格                                  | 中間軸承P/N | ⊪3. 的期望 | 望金额    |
| 货款管理   | + |      |              | 报价金额       |                                       |         | 7/      | 期望金额   |
|        |   | 1    |              | 22         |                                       |         |         | 17     |
|        |   |      |              | 22         | □                                     | ≥刻 17   |         | 17     |
|        |   |      |              |            | L L L L L L L L L L L L L L L L L L L | 4473 17 |         |        |
|        |   |      |              |            | · · · · · · · · · · · · · · · · · · · | 2明      |         | I      |

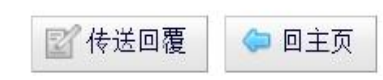

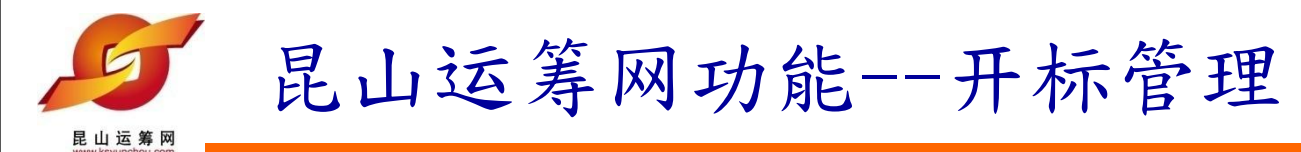

3. 传送议价回复

| 待办事项   |   | HOME | >开标管理 > 议价作》 | Ł          |      |            |            |                             |
|--------|---|------|--------------|------------|------|------------|------------|-----------------------------|
| ≫ 报价管理 | + | -    | 议价作业         |            |      |            |            |                             |
| » 开标管理 | + | 询价   | 单资讯          |            |      |            |            |                             |
| 议价作业   |   |      | 询价单号         | 006-efpg   |      |            | 案件名称       | 購買中問軸承                      |
| 》订单管理  | + |      | 议价截止日        | 2012/08/06 |      | 5.9<br>5.9 |            |                             |
| ≫ 型录管理 | + |      |              | 6          |      |            |            |                             |
| ※ 资料管理 | + |      | 数量/ 单位       | 2/ ST      |      |            | 确认回        | 复金额                         |
| ※ 交货管理 | + |      | 材料编号         | PUMVHQ27   | 品名规格 | 中間軸承       | (P/N: 3497 | <del>7110220 NEV .0</del> 4 |
| » 货款管理 | + | 1    |              | 报价金额       |      |            |            | 期望金额                        |
|        |   |      |              | 22         |      |            |            | 17                          |
|        |   |      |              |            | 回覆金  | 额 18       | I          |                             |
|        |   |      |              |            | 说    | 明          |            |                             |
|        |   | 6    |              |            |      |            |            |                             |
|        |   |      |              |            |      |            |            |                             |
|        |   | 國作   | 送回覆 📄 🔄 回    | 主页         |      |            |            |                             |

52

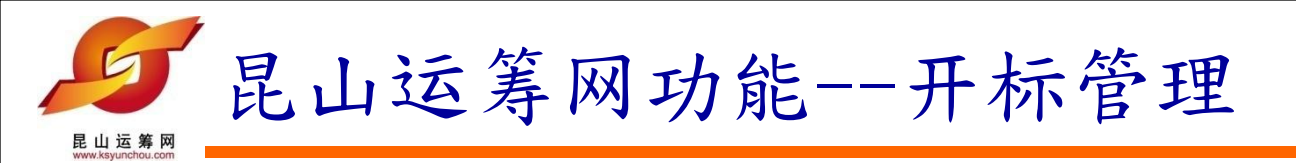

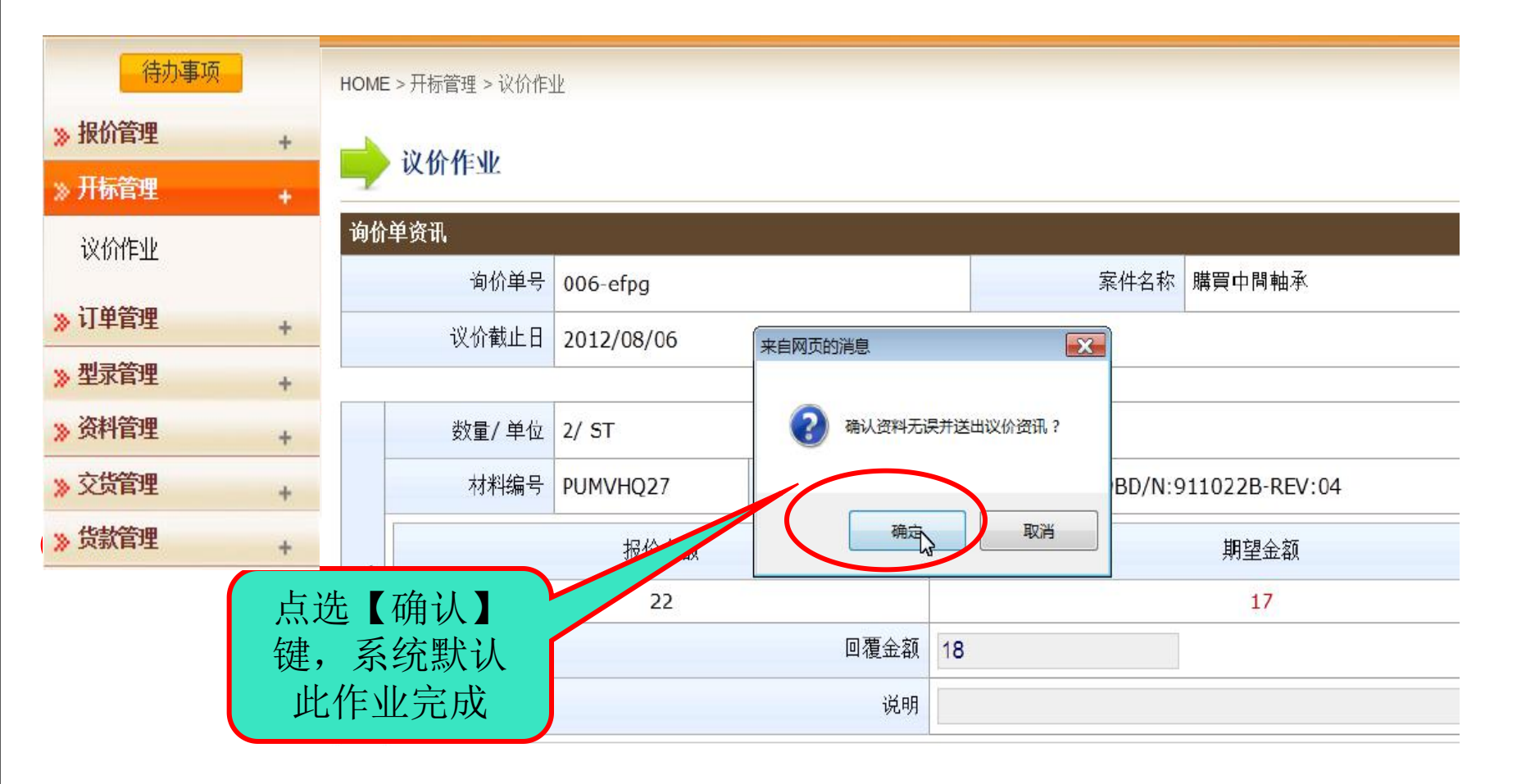

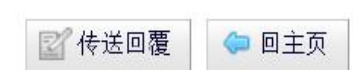

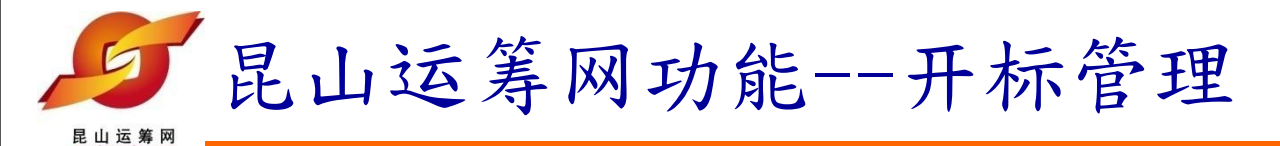

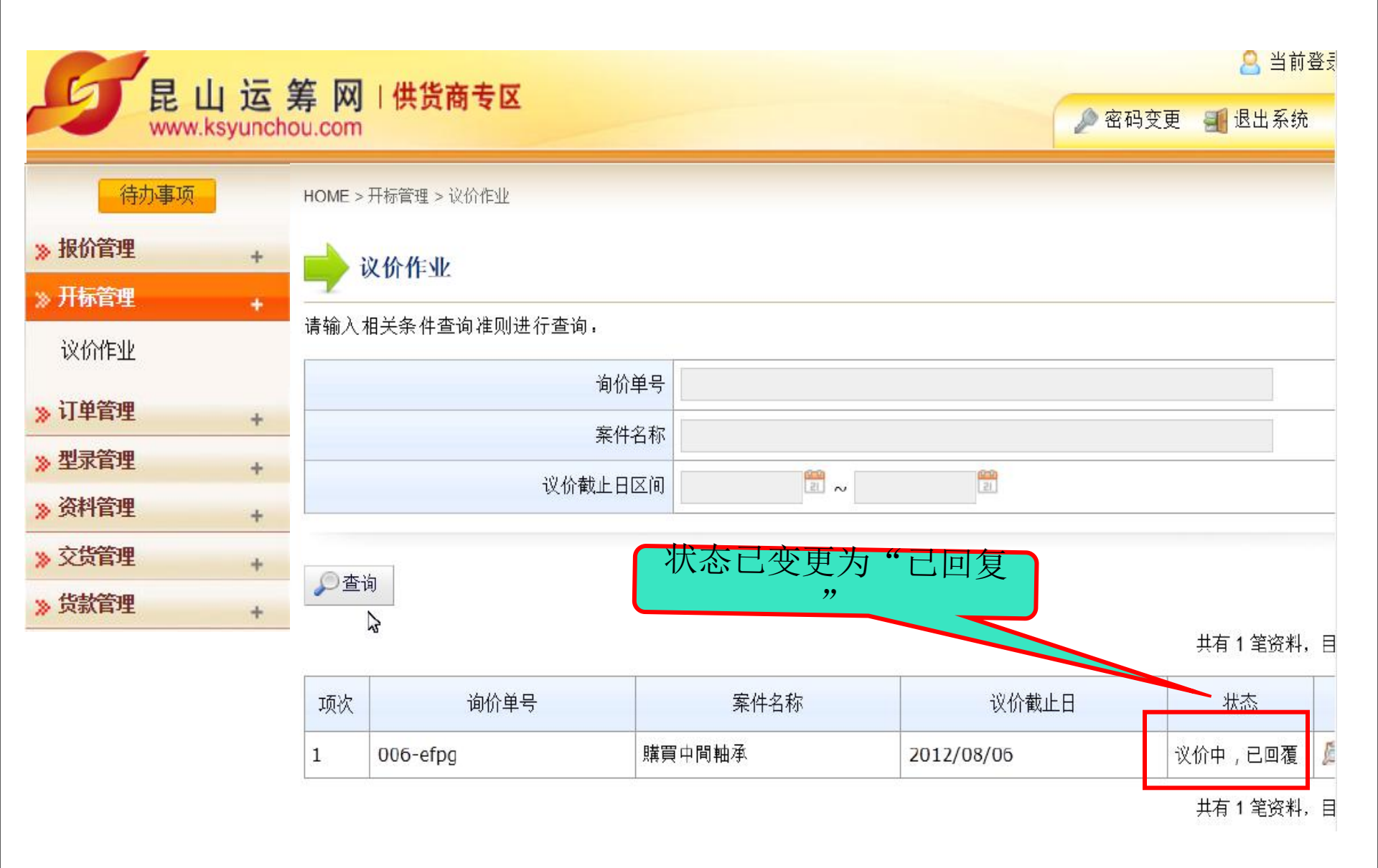

#### 昆山采购招标运筹网

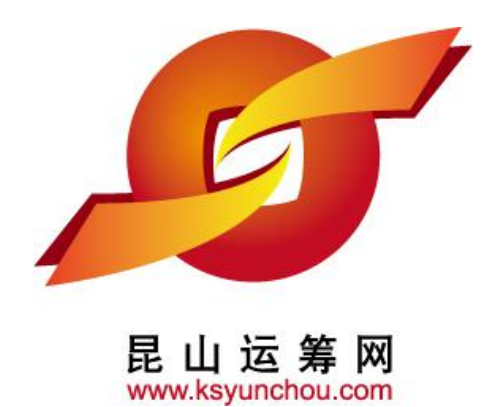

# 企业采购 供货商专区 操作讲解

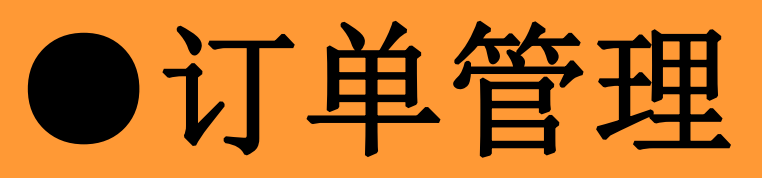

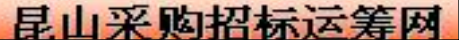

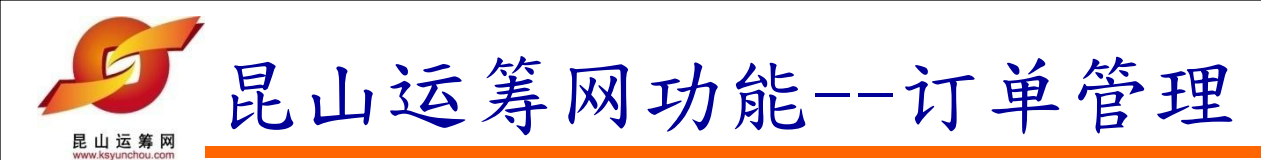

1. 查询订单

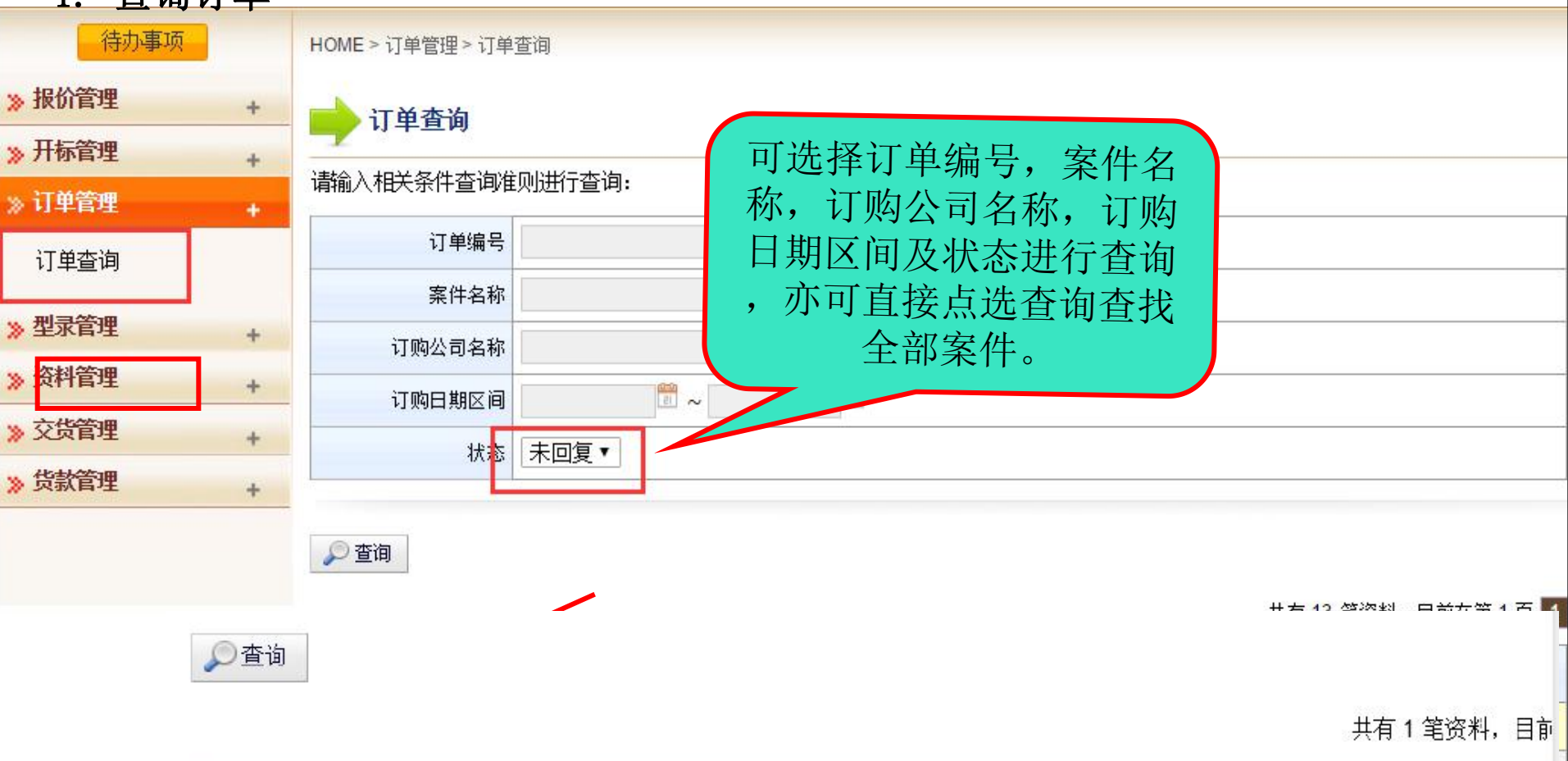

| 订单编号       | 订购公司名称     | 案件名称   | 订购日期       | 状态  |
|------------|------------|--------|------------|-----|
| 006ks001_1 | 電子商務處 (EC) | 購買中間軸承 | 2012/08/06 | 未检视 |

共有1 笔资料,目前

| 5IPAC3I37MI3101_1 | <sup>米购部-九威测訊 (CG)</sup> 56 | 空調維修0206 | 2018/06/11 | 未检视 | 2 |
|-------------------|-----------------------------|----------|------------|-----|---|
|                   |                             |          |            |     |   |

| ELLI运筹网<br>www.ksyunchou.com | 昆 | 山运筹网             | 网功能订单管理      |        |
|------------------------------|---|------------------|--------------|--------|
| 待办事项                         |   | HOME > 订单管理 > 订单 | 自查询          |        |
| 》报价管理                        | + | 📥 订单查询           |              |        |
| 》开标管理                        | + | -                |              |        |
| » 订单管理                       |   | 请输入相关条件查询准       | 崔则进行查询:      |        |
| 订单查询                         |   | 订单编号             |              |        |
|                              |   | 案件名称             |              |        |
| 》型录管理                        | + | 订购公司名称           |              |        |
| 》资料管理                        | + |                  |              |        |
| » 交货管理                       |   | 订购日期区间           |              |        |
|                              | Ŧ | 状态               | 未回复▼         |        |
| 》 反款目理                       | + |                  |              |        |
|                              |   | ◎ 查询             |              |        |
|                              |   |                  |              |        |
|                              |   |                  | 共有 13 笔资料,目前 | 在第1页 1 |

| 订单编号              | 订购公司名称        | 案件名称     | 订购日期       | 状态       | 操作 |
|-------------------|---------------|----------|------------|----------|----|
| 5IPLY573B7B1197_1 | 采购部-九崴測試 (CG) | 九歲电脑配件采购 | 2018/11/19 | 未检视      | ß  |
| 5IM3IY2I8XC4340_1 | 采购部-九崴測試 (CG) | 空調維修     | 2018/06/12 | 已检视(未回复) | ß  |
| 5IPE3LXKH380774_1 | 采购部-九崴測試 (CG) | 空調維修0227 | 2018/06/11 | 未检视      | ß  |
| 5IPE42A12AU2545_1 | 采购部-九崴測試 (CG) | 空調維修0227 | 2018/06/11 | 已检视(未回复) | ß  |
| 5IPAA96YY7Z5695_1 | 采购部-九崴測試 (CG) | 空調維修     | 2018/06/11 | 未检视      | Ø  |

| 民山运筹网                   | 昆山      | 运筹网                                  | 功能订单管                    | 理      |             |
|-------------------------|---------|--------------------------------------|--------------------------|--------|-------------|
| 1. 查看<br>》报价管理<br>》开标管理 | 订单<br>+ | HOME > 订单管理 > 订单<br><b>     订单查询</b> | <sup>查询</sup><br>订单的内容如下 |        |             |
| » 订单管理                  | +       | 订单信息<br>订单编号                         | 5IPI Y573B7B1197_1       | 订购日期   | 2018/11/19  |
| 订单查询                    |         | 订购公司名称                               | 采购部-九歲測試 (CG)            | 14101  | 2010/11/15  |
| 》型录管理                   | +       | 案件名称                                 | 九歲电脑配件采购                 |        |             |
| 》资料管理                   | +       | 交货日期                                 | 2018/11/19               |        |             |
| 》 交货管理                  | +       | 交货地址                                 | 昆山市开发区前进路399号台协大厦704     |        |             |
| 》货款管理                   | +       | 收料单位(人)                              | 九嵗                       | 收料单位电话 | 05124560    |
|                         |         | 采购经办                                 | 林芝羽                      | 联络电话   | 15162640746 |
|                         |         |                                      |                          |        |             |

| 订购品 | 品项明细              |        |        |    |                     |
|-----|-------------------|--------|--------|----|---------------------|
| 项次  | 材料编号              | 品名规格   | 数量/ 单位 | 单价 | 币别                  |
|     | RT1145M           | 켈号RT5m | 15/个   | 5  | CNY                 |
| 1   | 订单回复: ● 同意<br>说明: | ◎不同意   |        |    | A statistics<br>and |

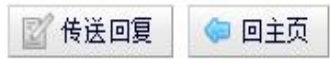

| 昆山运筹网                                               | 昆山  | 」运筹网                     | 习功能订单管                     | 管理     |                    |     |  |  |
|-----------------------------------------------------|-----|--------------------------|----------------------------|--------|--------------------|-----|--|--|
| www.xsyunchou.com<br>2. 订贝                          | 肉回复 |                          |                            |        |                    |     |  |  |
| 待办事项<br>》报价管理                                       | +   | HOME > 订单管理 > 订单         | 查询                         |        |                    |     |  |  |
| 》 开标管理                                              | +   |                          |                            |        |                    |     |  |  |
| 》订单管理                                               | +   | 7J 半信息<br>订单编号           | 5IM3IY2I8XC4340_1          | 订购日期 2 | 018/06/12          |     |  |  |
| 1] 単登词                                              |     | 订购公司名称                   | 采购部-九崴測試 (CG)              |        |                    |     |  |  |
| 型录管理                                                | +   | 案件名称                     | 空調維修                       |        |                    |     |  |  |
| ) (分科官理<br>六世答理                                     | +   | 交货日期                     | 2018/06/12                 |        |                    |     |  |  |
| (次) 后 任<br>() () () () () () () () () () () () () ( | +   | 交货地址                     | 台協大樓                       |        |                    |     |  |  |
| AMAT                                                | +   | 收料单位(人)<br>采购经办          | 台協大樓<br>林芝羽                | 确认订单   | 单并进行回复,<br>同音可在备注栏 |     |  |  |
|                                                     |     | 订购品项明细                   |                            | 位进     | 行简单说明              |     |  |  |
|                                                     |     | 项次 材料编号                  | 品名规格                       | FIX    | 单价                 | 币别  |  |  |
|                                                     |     | 123<br>1 订单回复: ●[<br>说明: | 123<br>同意 <sup>①</sup> 不同意 | 1/pic  | 20                 | CNY |  |  |

🤤 回主页

📝 传送回复

| <b>尼山运筹网</b> | 昆山运筹网功能订单管理 |   |
|--------------|-------------|---|
|              |             | _ |

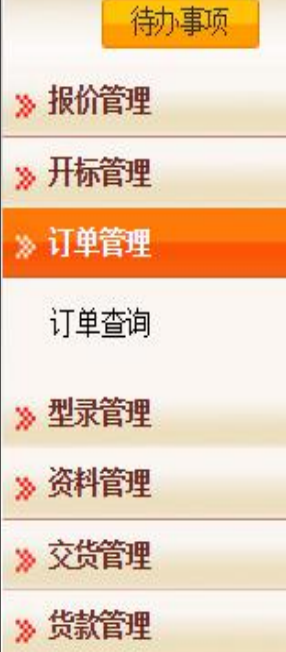

| ]单信 | 息       |         |                   | -in    |        |        |     |
|-----|---------|---------|-------------------|--------|--------|--------|-----|
|     | 订单编号    | 5IM3IY2 | [8XC4340_1        | 订购日期   | 2018/0 | 06/12  |     |
|     | 订购公司名称  | 采购部-九   | 歲測試 (CG)          |        |        |        |     |
|     | 案件名称    | 空調維修    |                   |        |        |        |     |
|     | 交货日期    | 2019/06 | /12               |        |        |        |     |
|     | 交货地址    | www.k   | syunchou.com 显示 : | ×      |        |        |     |
|     | 收料单位(人) |         |                   | 立电话    | 151626 | 540746 |     |
|     | 采购经办    | ?       | 确认数据无误并传送回复信息?    | 各电话    | 151626 | 540746 |     |
| 丁购品 | 品项明细    |         | 确定、               | 取消     |        |        |     |
| 顷次  | 材料编号    |         | 品名规格              | 数里/ 单位 |        | 单价     | 币别  |
|     | 123     | 123     | \$                | vic    |        | 20     | CNY |
| 1   | 订单回复: 🖲 | ■意◎不同   | 意                 |        |        |        |     |

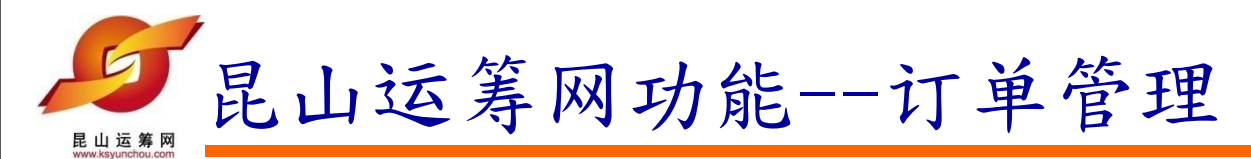

3. 查看订单回复

| 待办事项   |   | HOME > 订单管理 > 订单 |                   |
|--------|---|------------------|-------------------|
| 》报价管理  | + | 📄 订单查询           |                   |
| 》开标管理  | + |                  |                   |
| » 订单管理 | + | 请输入相天杀仟登询准       | 则进行查询:            |
| 订单查询   |   | 订单编号             |                   |
|        |   | 案件名称             |                   |
| ≫ 型录管理 | + | 订购公司名称           |                   |
| 》资料管理  | + | 订购日期区间           |                   |
| 》交货管理  | + |                  | 业 这 还 订 单 查 询 贝 面 |
| 》 货款管理 | + | 1//05            |                   |
|        |   | 🔎 查询             |                   |

法律声明 | 服务条款发 | 隐私声明

联络电话: 0512-36859815, 0512-36859818 传真 : 0512-36859828 Email: mail@ksnyw.c 昆山九崴信息科技有限公司 版权所有 昆山九崴信息科技有限公司提供技术支持 Copyright ©苏ICP备12038586号 c2012 All rights reserved. | 浏览器建议使用IE8.0(含)以上或 Firefox 版

| 民山运筹网<br>www.ksyunchou.com | 昆 | 山运筹网             | 网功能订单管理         |  |  |  |  |  |
|----------------------------|---|------------------|-----------------|--|--|--|--|--|
| 待办事项                       |   | HOME > 订单管理 > 订单 | ·<br>查查询        |  |  |  |  |  |
| 》 报价管理                     | + | 订单查询             |                 |  |  |  |  |  |
| 》开标管理                      | + |                  |                 |  |  |  |  |  |
| » 订单管理                     | + | 请输入相天条件查询准       | ፤则进行 <b>当问:</b> |  |  |  |  |  |
| 订单查询                       |   | 订单编号             |                 |  |  |  |  |  |
|                            |   | 案件名称             |                 |  |  |  |  |  |
| 》型录管理                      | + | 订购公司名称           |                 |  |  |  |  |  |
| 》资料管理                      | + | 订购日期区间           |                 |  |  |  |  |  |
| 》交货管理                      | + |                  |                 |  |  |  |  |  |
| 》 贷款管理                     | + | 1458             |                 |  |  |  |  |  |
|                            |   |                  |                 |  |  |  |  |  |

▶ 查询

法律声明 | 服务条款发 | 隐私声明

联络电话: 0512-36859815, 0512-36859818 传真 : 0512-36859828 Email: mail@ksnyw.cd 昆山九崴信息科技有限公司 版权所有 昆山九崴信息科技有限公司提供技术支持 Copyright ©苏ICP备12038586号 c2012 All rights reserved. | 浏览器建议使用IE8.0(含)以上或 Firefox 版:

| S                 | 昆山运筹网功能订单管理 |  |
|-------------------|-------------|--|
| 昆山运筹网             |             |  |
| www.ksyunchou.com |             |  |

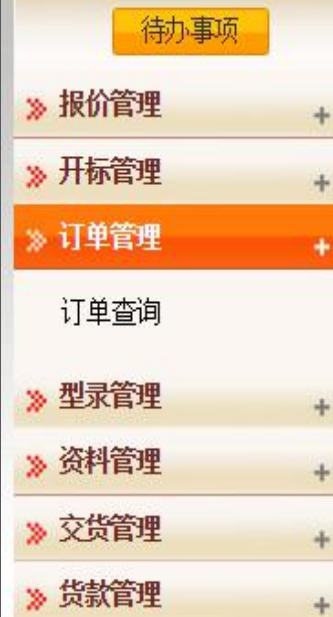

| + | 📫 订单查询       |        |              |            |              |       |
|---|--------------|--------|--------------|------------|--------------|-------|
| + | 请输入相关条件查询准则。 | 进行查询:  |              |            |              |       |
| + | 订单编号         |        |              |            |              |       |
|   | 案件名称         |        |              |            |              |       |
| F | 订购公司名称       |        |              |            |              |       |
|   | 订购日期区间       | 2 ~    | 100 m        |            |              |       |
|   | 状态 未         | 回复 ▼   |              |            |              |       |
|   |              |        |              |            |              |       |
|   | ₽ 查询         | 状态已    | 变更为"己回复<br>" | <b>,</b>   | 共有 1 笔资料,目前在 | 第1页   |
|   |              |        | 安排复物         | ìTMAITHE   | 状态           | 操任    |
|   | 订单编号         | 订购公司名称 | 余H-名柳        | 11/2012/01 | D COL        | 1.4.1 |

#### 法律声明 | 服务条款发 | 隐私声明

联络电话: 0512-36859815, 0512-36859818 传真 : 0512-36859828 Email: mail@ksnyw.com

昆山九崴信息科技有限公司 版权所有 昆山九崴信息科技有限公司提供技术支持 Copyright O苏ICP备12038586号-1

rights recorned 上海路哭建议使田TRS D (今)以上武 Rivefor 版本

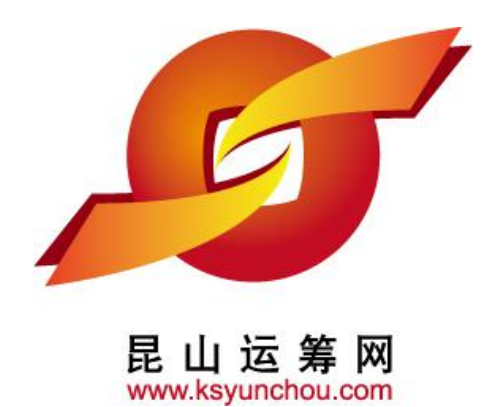

# 企业采购 供货商专区 操作讲解

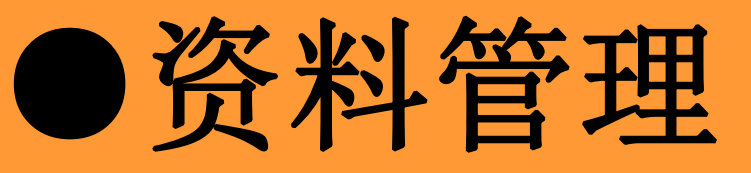

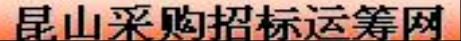

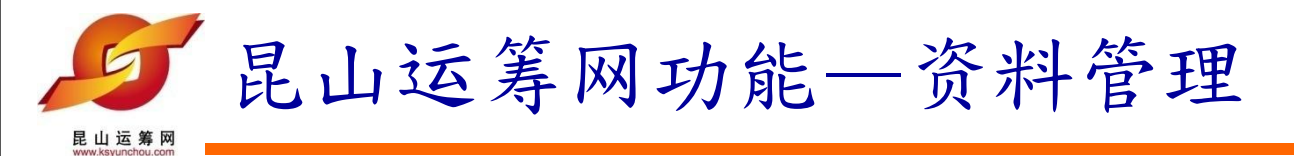

### 进入【资料管理】的【可供料分类维护】

| HE LI LA  | 寿网门供贝阁专区<br>chou.com  |          | ▶ 密码3 | 变更 📲 退出系               | 统  |  |
|-----------|-----------------------|----------|-------|------------------------|----|--|
| 待办事项      | HOME > 资料管理 > 可供料分类资料 | 维护       |       |                        |    |  |
| » 报价管理 +  | ■ ■ 可供料分类资料维护         |          |       |                        |    |  |
| ≫ 开标管理 +  |                       |          |       |                        | 2  |  |
| ≫ 订单管理 +  | 请选择可供料类别              | Choose 🔻 |       |                        |    |  |
| ≫型录管理 +   |                       |          |       |                        |    |  |
| 》资料管理 +   | 类别资料                  |          |       |                        |    |  |
| 可供料分类资料维护 | 代号                    | 可供大类     |       | 可供小类                   | 操作 |  |
|           | 1613                  | 计算器产品    |       | US <mark>B</mark> 周边产品 | 8  |  |
| ≫ 父贷官理 +  |                       |          |       |                        |    |  |
| 》 货款管理 +  | _                     |          |       |                        |    |  |

法律声明 | 服务条款发 | 隐私声明

联络电话: 0512-36859815, 0512-36859818 传真: 0512-36859828 Email: mail@ksnyw.com 昆山九崴信息科技有限公司 版权所有 昆山九崴信息科技有限公司提供技术支持 Copyright ©苏ICP备12038586号-1 65 c2012 All rights reserved. | 浏览器建议使用IE8.0(含)以上或 Firefox 版本

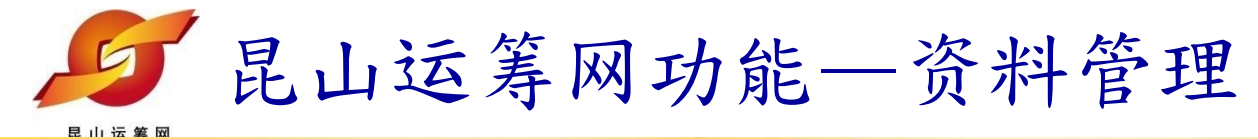

| 100 |                         |  |
|-----|-------------------------|--|
|     | HOME > 资料管理 > 可供料分类资料维护 |  |

待办事项

+

> 报价管理

% 开标管理

### 可供料分类资料维护

| W YINHIT                              | - |          |                     |                                                       |                                                |                                             |
|---------------------------------------|---|----------|---------------------|-------------------------------------------------------|------------------------------------------------|---------------------------------------------|
| » 订单管理                                | + | 请选择可供料类别 | 计算器产品               | Choose V                                              |                                                | 新增                                          |
| ····································· | + | -        | └── Choose<br>计算器产品 | <b>^</b>                                              |                                                |                                             |
| 》资料管理                                 | + | 类别资料     | 制造加工机械              |                                                       |                                                |                                             |
| 可供料分类资料维持                             | 护 | 代号       | / 汽摩配件<br>  仪器仪表    | 可供大类                                                  | 可供小类                                           | 操作                                          |
|                                       |   | 1613     | 电子元器件               |                                                       | USB周边产品                                        | 8                                           |
| 》 交货管理                                | + |          | ——                  |                                                       |                                                |                                             |
| ≫ 货款管理                                | + |          | 礼品                  |                                                       |                                                |                                             |
|                                       |   |          | 电工电气                |                                                       |                                                |                                             |
|                                       |   |          | 电线电缆<br>载货和仓储       |                                                       |                                                |                                             |
|                                       |   |          | 包装医药卫生              |                                                       | 法律声明                                           | 服务条款发丨隐私声印                                  |
|                                       |   |          | 电动机<br>安防<br>照明类    | 联络电话: 0512-36859815, 0512-368<br>支有限公司 版权所有 昆山九崴信息科技有 | 859818 传真 : 0512-36859820<br>限公司提供技术支持 Copyrig | 3 Email: mail@ksnyw.c<br>ht o苏ICP备12038586号 |
|                                       |   |          | 工业设备组件              | c2012 All rights reserved                             | ved.   浏览器建议使用IE8.0                            | (含)以上或 Firefox 版                            |

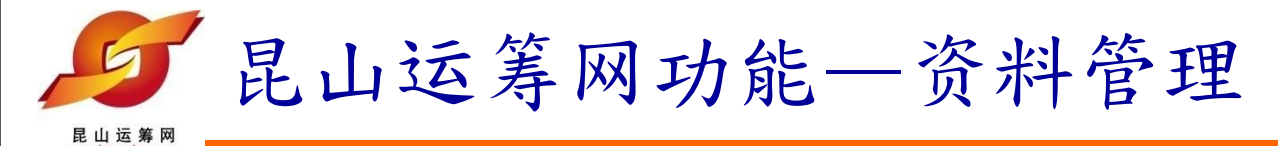

| 待办事项       |   | HOME > 资料管理 > 可供料分割 | 类资料维护      |                       |         |     |
|------------|---|---------------------|------------|-----------------------|---------|-----|
| 》报价管理      | + | 一 可供料分类资料           | 维护         |                       |         |     |
| » 开标管理     | + |                     | ++-V       |                       |         |     |
| ≫ 订单管理     | + | 请选择可供料类别            | 计算器产品  ▼   | Choose •              |         | 新增  |
| »型录管理      | + |                     |            | Choose<br>USB周边产品     |         |     |
| 》资料管理      | + | 类别资料                | <i>1</i> 2 | 其它计算机数码产品<br>描牙设备     |         | 92: |
| 可供料分米溶料维护  | 1 | 代号                  |            | 数据线、连接线               | 可供小类    | 操作  |
| JIMINEXQUE |   | 1613                | 计算器产品      | 省福<br>笔记本电脑及配件        | USB周边产品 | 8   |
| 》 交货管理     | + |                     |            | - 整机、服务器              |         |     |
| 》 货款管理     | + |                     |            | 数码产品网络硬件和部件           |         |     |
|            |   |                     |            | 手机及配件<br>电脑配件<br>数码配件 |         |     |

软件

法律声明 | 服务条款发 | 隐私声明

联络电话: 0512-36859815, 0512-36859818 传真: 0512-36859828 Email: mail@ksnyw.com 昆山九崴信息科技有限公司 版权所有 昆山九崴信息科技有限公司提供技术支持 Copyright O苏ICP备12038586号-1

c2012 All rights reserved. | 浏览器建议使用IE8.0(含)以上或 Firefox 版本

| EL山运筹网<br>Www.ksyunchou.com | 見し | 山运筹网功                 | 为能一资料管理                  |            |       |
|-----------------------------|----|-----------------------|--------------------------|------------|-------|
| 待办事项                        |    | HOME > 资料管理 > 可供料分类资料 | 维护                       |            |       |
| 》报价管理                       | +  | 📄 可供料分类资料维护           |                          |            |       |
| 》开标管理                       | +  | 7                     |                          |            |       |
| 》订单管理                       | +  | 请选择可供料类别              | 计算器产品 ▼ 其它计算机数码产品 ▼ 1252 |            | 新增    |
| 》型录管理                       | +  |                       |                          |            |       |
| 》资料管理                       | ÷  | 类别资料                  |                          |            |       |
| 可供料分类资料维                    | 护  | 代号                    | 可供大类                     | 可供小类       | 操作    |
| J. H. Alt-m                 |    | 1613                  | 计算器产品                    | USB周边产品    | 0     |
| 》父贤官理                       | +  |                       |                          | 575<br>175 | di Si |
| 》货款管理                       | +  |                       |                          |            |       |

法律声明 | 服务条款发 | 隐私声明

联络电话: 0512-36859815, 0512-36859818 传真 : 0512-36859828 Email: mail@ksnyw.com

昆山九嵗信息科技有限公司 版权所有 昆山九嵗信息科技有限公司提供技术支持 Copyright OFJICP备12038586号-1

c2012 All rights reserved. | 浏览器建议使用IBS.D(含)以上或 Firefox 版本

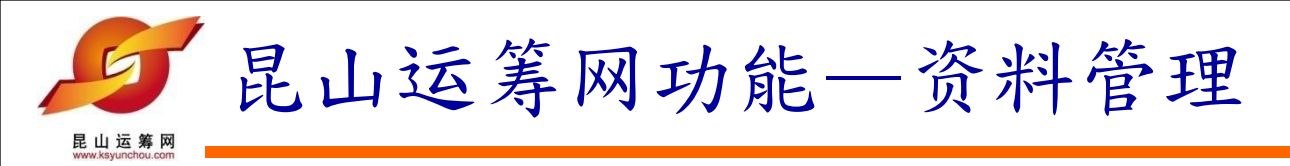

| 待办事项       | HOME > 资料管理 > 可供料分类 | HOME > 资料管理 > 可供料分类资料维护 |           |          |  |  |  |  |
|------------|---------------------|-------------------------|-----------|----------|--|--|--|--|
| » 报价管理     | ★ 可供料分类资料           | 可供料分类资料维护               |           |          |  |  |  |  |
| » 开标管理     | +                   |                         |           |          |  |  |  |  |
| ≫ 订单管理     | + 请选择可供料类别          | Choose.                 |           |          |  |  |  |  |
| ≫型录管理      | +                   | 出现作业:                   | 元成提醒,按    |          |  |  |  |  |
| » 资料管理     | + 类别资料              | <del>类别资料</del> 任息键继续   |           |          |  |  |  |  |
| 可供料分类资料维护  | 代号                  |                         | 可供小类      | 操作       |  |  |  |  |
| -3-15-00-m | 1613                | 计算器产品                   | USB周边产品   | 8        |  |  |  |  |
| 》 父贤官理     | + 1612              | ◎ 作业完成                  | 其它计算机数码产品 | 8        |  |  |  |  |
| 》页就目理      | +                   | 请按任意罐继续                 |           |          |  |  |  |  |
|            |                     |                         |           |          |  |  |  |  |
|            |                     |                         |           |          |  |  |  |  |
|            |                     |                         | 法律声明      | 服务条款发丨隐私 |  |  |  |  |

联络电话: 0512-36859815, 0512-36859818 传真 : 0512-36859828 Email: mail@ksnyw.com 昆山九敲信息科技有限公司 版权所有 昆山九敲信息科技有限公司提供技术支持 Copyright @苏ICP备12038586号-1

2012 All rights reserved. | 浏览器建议使用IEO.0(含)以上或 Firefox 版本

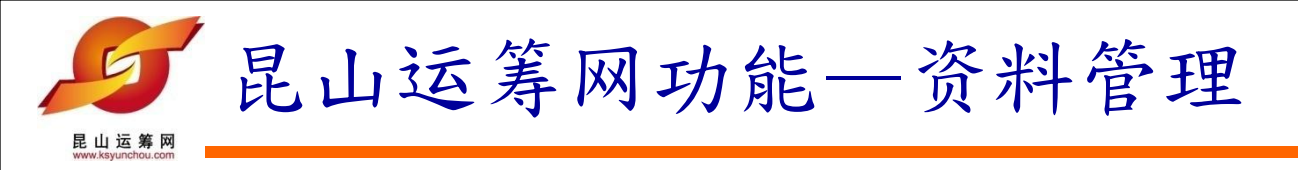

| 待办事项      |   | HOME > 资料管理 > 可供料分类资 | 料维护    |         |                                                 |    |
|-----------|---|----------------------|--------|---------|-------------------------------------------------|----|
| 》报价管理     | + | 可供料分类资料维护            |        |         |                                                 |    |
| 》开标管理     | + |                      |        | 在类别资料中, | 新增一                                             |    |
| 》订单管理     | + | 请选择可供料类别             | Choose | 笔可供类别,可 | ]按刚才                                            |    |
| 》型录管理     | + |                      |        | 的方法继续新增 | 會多笔 /                                           |    |
| 资料管理      | + | 类别资料                 |        |         |                                                 |    |
| 可供料分类资料维护 |   | 代号                   |        | 可供大类    | 可供小类                                            | 操作 |
| - UAM-m   |   | 1613                 | 计算器产品  |         | USB周边产品                                         | 8  |
| 》 父贡官理    | + | 1612                 | 计算器产品  |         | 其它计算机数码产                                        | 8  |
| ◎ 货款管理    | + |                      |        |         | р<br>При на на на на на на на на на на на на на |    |

法律声明 | 服务条款发 | 隐私声明

昆山采购招标运筹网

联络电话: 0512-36859815, 0512-36859818 传真: 0512-36859828 Email: mail@ksnyw.com 昆山九崴信息科技有限公司 版权所有 昆山九崴信息科技有限公司提供技术支持 Copyright O苏ICP备12038586号-1 c2012 All rights reserved. | 浏览器建议使用IE8.0(含)以上或 Firefox 版本

### 昆山运筹网联系方式

联系单位:昆山市企业转型升级专案办公室 (昆山运筹网) 客服电话:+86-512-36859815 传 真:+86-512-36859828 地 址:昆山市前进东路399号台协大楼7楼704

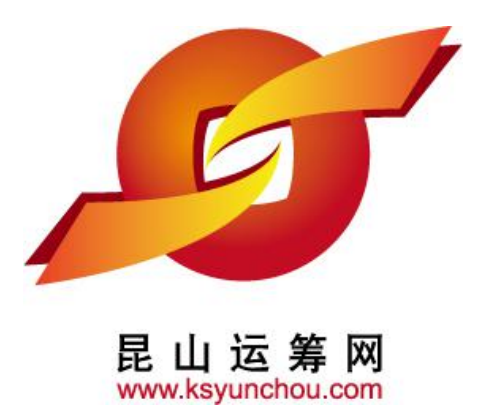

感谢您的加入!

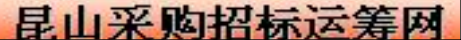